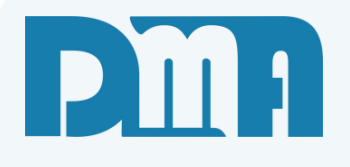

# Venda Varejo e Atacado

Como fazer uma venda

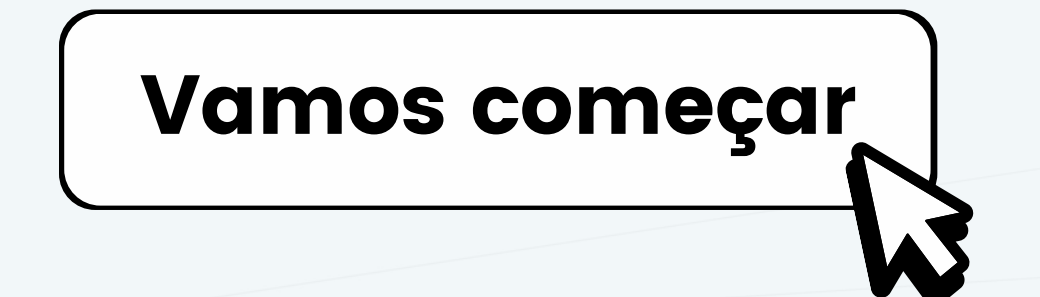

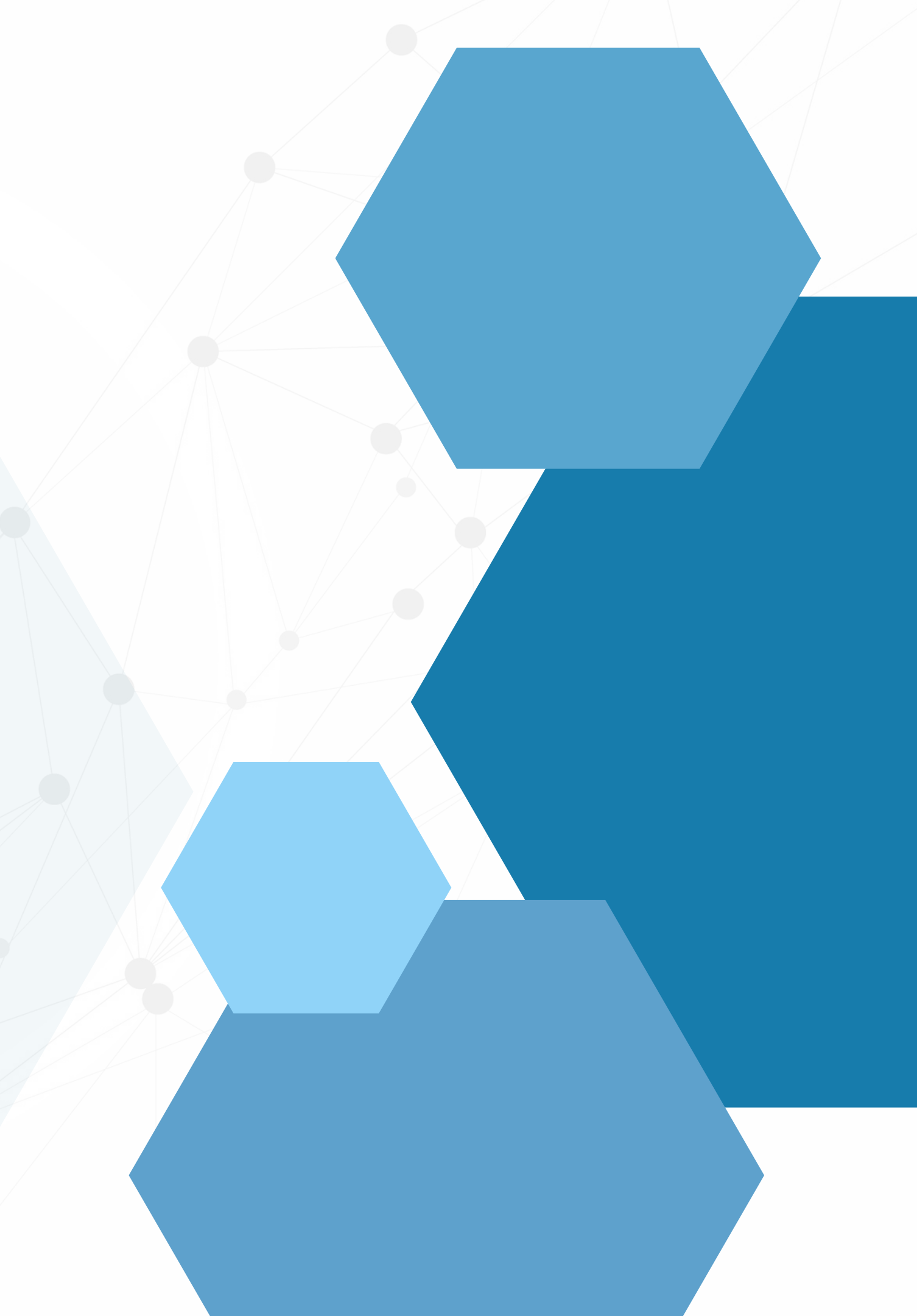

## SUMÁRIO

| Como fazer uma venda com o CGF            |   |
|-------------------------------------------|---|
| Dados necessários para informação         | 2 |
| Inserindo produtos na venda               |   |
| Consulta de produto                       |   |
| Condições de faturamento                  | 7 |
| Emissão de boletos                        |   |
| Classificação de vendas                   |   |
| Funções relacionadas à venda              |   |
| Continuar uma venda existente             |   |
| Tipos de frete e seus valores             |   |
| Editar uma venda                          |   |
| Alterar o endereço de entrega             |   |
| Excluir um item da venda                  |   |
| Aplicar desconto a nível de item ou geral |   |
| Opções de impressão e formas de envio     |   |
| Programação de retirada e entrega         |   |
| Pedido de encomenda de compra             |   |
| Emissão de nota fiscal                    |   |
| Emissão do cupom fiscal                   |   |

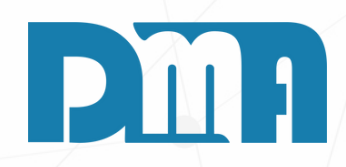

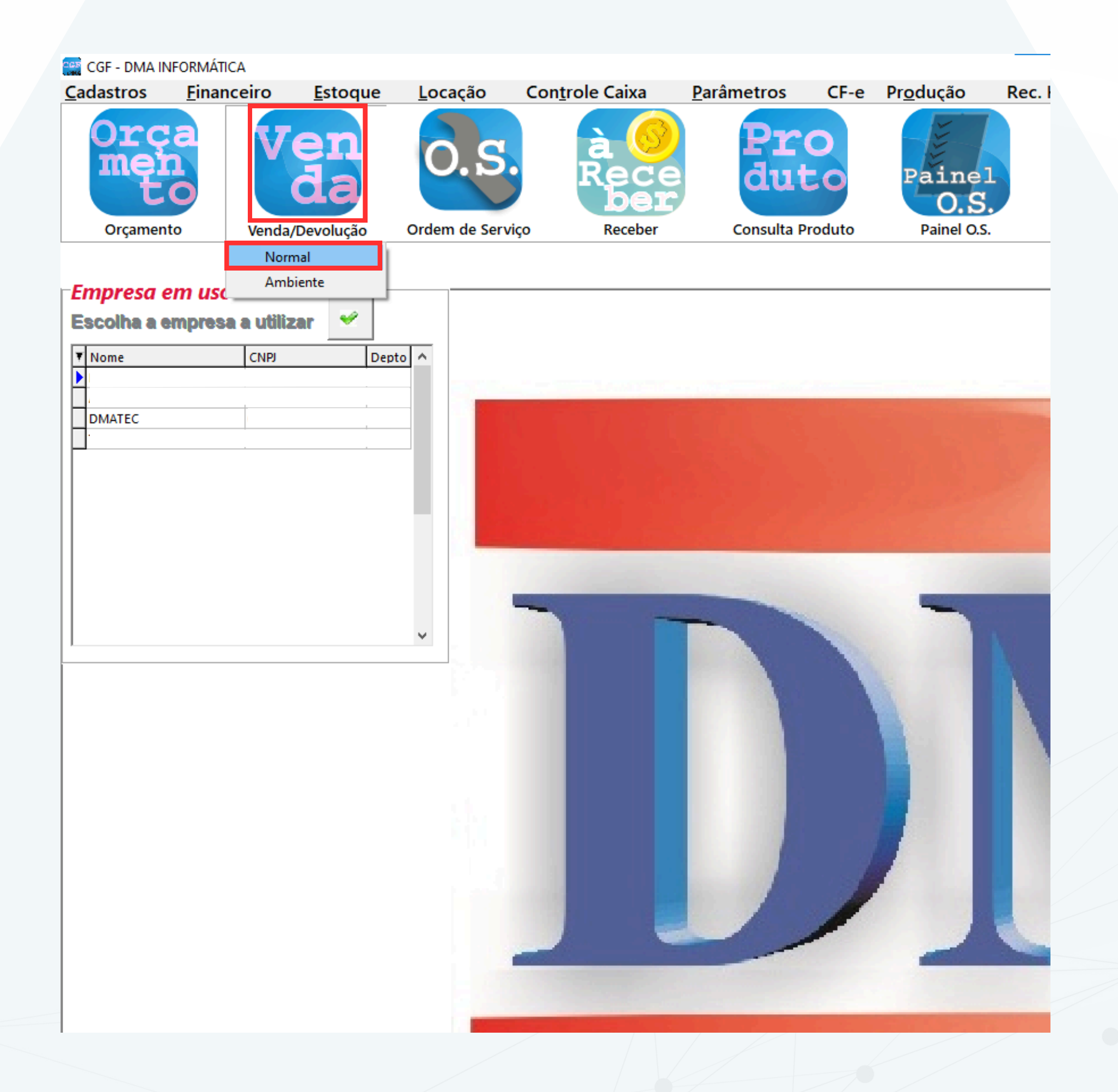

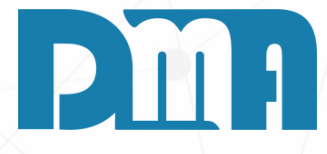

### COMO FAZER UMA VENDA COM O CGF

- 1. Abra o CGF e localize o botão "Venda" na parte superior da tela. Clique nesse botão para acessar o menu de vendas.
- 2.No menu de vendas, selecione a opção "Normal". Essa opção é adequada para realizar vendas regulares, onde você pode selecionar produtos, definir quantidades e registrar informações relevantes.
- 3. Após selecionar a opção "Normal", uma nova janela será aberta para a realização da venda. Nessa janela, você encontrará campos e opções para registrar os detalhes da venda

| Lançamento de Venda / Devolução                            |                                                                              | ×            |
|------------------------------------------------------------|------------------------------------------------------------------------------|--------------|
| Lincluir Editar Cancelar Gravar Desistir                   | Cupom Fiscal Emitir Nota Imprimir/Email Gerar Financ. Trocar Tabela + Opções | <u>S</u> air |
| Número Data Emissão Dep. Fi Cliente F3 consulta / F8 Obser | vações Vendedo F2 consulta                                                   |              |
| Profissional 5 consulta                                    |                                                                              |              |
| 🛕 🔤 Devolução / Bor                                        | nificação / Transportadora / End. Entrega / Frete / Comprador                |              |
| Item Produto Descrição                                     | Un Tb Fl luantidade 'Ir Unitário % Des/Acr 'Ir Des/Acr VIr Total Sul         | b.Trib.      |
|                                                            |                                                                              |              |
|                                                            |                                                                              |              |
|                                                            |                                                                              |              |
|                                                            |                                                                              |              |
|                                                            |                                                                              |              |
|                                                            |                                                                              |              |
|                                                            |                                                                              |              |
|                                                            |                                                                              |              |
|                                                            |                                                                              |              |
| <                                                          |                                                                              | >            |
| Cód. do produto ou Fabricante ou Barra - Clique no títu    | ulo da coluna para ordenação Duplo clique sobre o item para edição.          |              |
| Ohs Pedido:                                                | C Desconto Geral                                                             | Produto      |
| Obs.Interna:                                               | % 0,000 Para acréscimo                                                       | a Serie      |
| Obs.Nota:                                                  | R\$ 0,00 digite valor negativo                                               | om Série     |
| Peso - Produtos <b>Tatal</b>                               | D¢                                                                           | 0.00         |
| Total                                                      | Γιφ                                                                          | 0,00         |

- venda.

РШЯ

### **DADOS PARA INFORMAÇÃO**

1. Após selecionar a opção "Normal", a nova janela será a tela de "Lançamento de Venda/Devoluções". Nessa tela, você encontrará os campos e opções para registrar os detalhes específicos da venda.

2. Verifique que o campo "Número" já vem preenchido automaticamente com o número da venda.

3.0 campo "Data Emissão" corresponde à data em que a venda está sendo realizada. Por padrão, ele será preenchido com a data atual, mas você pode fazer alterações, se necessário.

4. Nos campos "Dep." (Departamento), "Cliente" e "Vendedor", você encontrará um ícone de livro ao lado. Clique nesse ícone para abrir a consulta de cadastros previamente realizados.

5.Na janela de consulta, você verá uma lista com todos os departamentos, clientes ou vendedores cadastrados anteriormente. Localize o item desejado e clique em "Transportar" para preencher automaticamente os dados na tela de lançamento de venda.

6. Verifique se os campos de "Dep.", "Cliente" e "Vendedor" estão preenchidos corretamente após o transporte dos dados.

7.A opção "Profissional" não é obrigatória e serve para indicar o profissional responsável pela venda, como no caso de comissões.

8.Se houver um profissional específico associado à venda, você pode selecioná-lo nesse campo. Caso contrário, você pode deixá-lo em branco, pois não é uma informação obrigatória para o registro da

| Lançamento de Venda / Devolução<br>Lançamento de Venda / Devolução<br>Lincluir<br>Lincluir<br>Lincluir<br>Lincluir<br>Lincluir<br>Lançamento de Venda / Devolução<br>Lançamento de Venda / Devolução<br>Lançamento de Venda | A Fiscal Emitir Nota Imprimir/Email Gerar Financ. Trocar Tabela + Opções Sair                            |                                         |
|----------------------------------------------------------------------------------------------------|----------------------------------------------------------------------------------------------------|-----------------------------------------|
| 6427 22/06/2023 II 3 🖓 111581 🏠 CLIENTE TESTE                                                                                                    |                                                                                                    |                                         |
| Profissional F5 consulta                                                                                                    | a l Transportadora i End. Entropa i Eroto, i Compredor                                                   |                                         |
|                                                                                                    | o / mansponauora / End. Endega / nete / comprauor                                                        |                                         |
| Item Produto Descrição Un                                                                                                    | FI luantidade 'Ir Unitário % Des/Acr 'Ir Des/Acr VIr Total Sub.Trib.                                     |                                         |
|                                                                                                    |                                                                                                    |                                         |
| <                                                                                                    | Consulta de Produtos                                                                                     |                                         |
| Cód. do produto ou Fabricante ou Barra - Clique no título da o                                                                                                    | u Procurar por - <esc> para limpar filtros</esc>                                                         | Localização Status                      |
| €1 F4                                                                                                    | Todos                                                                                                    | Filtrar C Inativo                       |
| Obs.Pedido:                                                                                                    | Descrição Descrição <alt+d></alt+d>                                                                      | C Todos                                 |
| Obs.Interna.                                                                                                    | C Exata (* Parte                                                                                         | Somente Produto Compost                 |
| - Dese Produtes                                                                                                    | Limpar Ordenação Sem saldo Sem saldo Sem saldo Saldo mínimo                                              | Máximo de 50000 produtos listado        |
| Total                                                                                                    | Código 1 - Descrição                                                                                     | Unid Preço 1 Preço 2 Preço 3            |
|                                                                                                    |                                                                                                    |                                         |
|                                                                                                    | <no data="" display="" to=""><br/>Foto Dados F1 Dados2 F2 Fiscal F3 Estoque F4 Observação F5 Fornec</no> | edor F6 Fil.Âncora F7 Especificações F8 |
|                                                                                                    |                                                                                                    |                                         |
|                                                                                                    | 🧱 Custo/Lucro 💓 Forma Pagto 🛉 Incluir 🛛 📣 Cadastro 🗈 Transpo                                             | ortar 🚮 Sair                            |

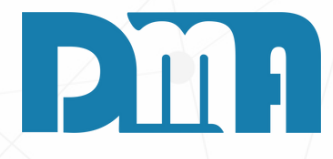

### **COLOCANDO O PRODUTO**

Na tela de "Lançamento de Venda/Devoluções" para escolher um produto, você pode utilizar o campo "Cód. do produto".

Se você conhece o código do produto, pode inseri-lo diretamente no campo "Cód. do produto". Se você sabe o nome do fabricante do produto, pode digitar o nome no campo "Fabricante". E se você tem o código de barras do produto, pode inseri-lo no campo "Barra".

Além disso, você também pode clicar no botão F4 para abrir a lista de produtos disponíveis para consulta. Nessa lista, você poderá pesquisar e selecionar o produto desejado.

| Consulta de Produtos<br>Procurar por - <esc> para limpar f<br/>Códigos Valor código <alt+v><br/>Todos V<br/>Descrição Descrição <alt+d><br/>C Exata @ Parte<br/>Limpar Ordenação Sem saldo Alt.<br/>Código 1-Descrição</alt+d></alt+v></esc> | iltros<br>Dp. Âncora Valores<br>P - Tabela de Preços Alt+Z - Preço por Clier                                                                                                    | Filt <u>r</u> ar<br>Filt <u>r</u> ar<br>S<br>Sate Alt+L - Saldo por Log<br>Má<br>Unid Preço 1 | Localização<br>Ativo<br>C Inativ<br>C Todos<br>omente Produto Compos<br>ja Duplo clique para edi<br>iximo de 50000 produtos lista<br>Preço 2 Preço 3 | ×<br>•<br>•<br>•<br>•<br>•<br>•<br>• |                                                                                                    |
|----------------------------------------------------------------------------------------------------|----------------------------------------------------------------------------------------------------|-----------------------------------------------------------------------------------------------|----------------------------------------------------------------------------------------------------|--------------------------------------|----------------------------------------------------------------------------------------------------|
|                                                                                                    | <no data="" display="" to=""></no>                                                                                                    |                                                                                               |                                                                                                    |                                      |                                                                                                    |
| Foto Dados F1 Dados2 F2                                                                                                    | Consulta de Produtos                                                                                                    |                                                                                               |                                                                                                    |                                      | ×                                                                                                    |
| Custo/Lucro                                                                                                    | Procurar por - <esc> para limp<br/>Códigos Valor código <al<br>Todos Valor código <al<br>Descrição Descrição <alt+1<br>C Exata (Parte TESTE<br/>Limpar Ordenação Sem saldo<br/>Saldo mínimo<br/>Código 1-Descrição<br/>000020 PRODUTO TESTE</alt+1<br></al<br></al<br></esc> | ar filtros<br>Lt+V> Dp. Âncora                                                                | Va<br>reços Alt+Z - Preçu                                                                                                    | D por Cliente Alt+L<br>Unid<br>PC    | Localização<br>Filtrar<br>Filtrar<br>Somente Produto Composto<br>Somente Produto Composto<br>Somente Produto Composto<br>Somente Produto Composto<br>Máximo de 50000 produtos listados<br>Preço 1 Preço 2 Preço 3<br>7,5000 0,0000 0,0000 |
|                                                                                                    | Foto Dados F1 Dados2                                                                                                    | F2 Fiscal F3 Esto                                                                             | oque F4 Observação                                                                                                    | ) F5 Fornecedor F                    | 76 Fil.Âncora F7 Especificações F8                                                                                                    |
|                                                                                                    | Custo/Lucro Forma Pagt                                                                                                    | o <u>†</u> Incluir                                                                            | <u>C</u> adastro                                                                                                    | Transportar                          | <u>S</u> air                                                                                                    |

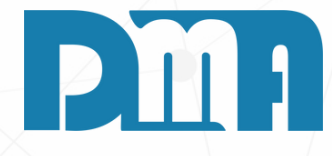

### **CONSULTA DE PRODUTO**

Na tela de consulta de produtos se desejar pesquisar um produto específico, uma das opções é utilizar o campo "Descrição". Você pode digitar parte do nome do produto nesse campo e o filtro será aplicado automaticamente, exibindo os produtos que correspondem à sua pesquisa.

Essa é uma forma conveniente de encontrar rapidamente o produto desejado na lista de produtos cadastrados. Certifique-se de digitar corretamente o nome ou parte do nome do produto para obter resultados mais precisos. Além disso, verifique se a opção de filtro por descrição está selecionada. Para escolher o produto clique em cima e clique no botão "Transportar" para fazer sua venda.

|   | Calc                        | ula Valor do Pi | roduto         | į. |
|---|-----------------------------|-----------------|----------------|----|
|   | <ul> <li>Preço 1</li> </ul> | O Preço 2       | O Preço 3      | -  |
| 4 |                             |                 |                |    |
|   | Quantidade                  | 1,0000          |                |    |
|   | Valor Unitário              | 7,5000          | /              |    |
|   | Desconto %                  | 0,000           | Para acréscimo |    |
| - | (R\$) Desc/Acre             | 0,00            | digite valor   | -  |
|   | Subst. Trib.                |                 |                |    |
|   | % ICMS                      | 0,00            |                |    |
|   | % IPI                       | 0,00            |                |    |
|   | Valor Total                 | 7,50            | 🗸 Saldo Ljs    |    |
|   | Observação                  |                 |                |    |
|   |                             |                 |                |    |
|   |                             |                 |                |    |
|   | Lote Dados Adicionais de    | Produto na NE-e | /              |    |
|   |                             |                 | ^              |    |
|   |                             |                 | V              |    |
|   | 🗸 Confirma                  |                 | 💥 Cancela      | -  |

Após selecionar o produto para venda e clicar em "Transportar", a janela "Calcular Valor do Produto" será exibida. Nessa janela, você terá a opção de definir as informações relacionadas à venda desse produto, como a quantidade a ser vendida, a aplicação de desconto (caso necessário) e outras informações relevantes. Após definir as informações desejadas, clique em "Confirmar" para adicionar o produto à venda com as configurações selecionadas. O software CGF calculará o valor total da venda com base na quantidade, preço unitário e desconto, se aplicável.

Esse campo é destinado a observações ou comentários que você deseja incluir para referência ou comunicação específica relacionada à venda. Você pode utilizar esse campo para inserir informações relevantes, como números de lote, informações específicas sobre o produto ou qualquer outra observação que seja importante para a venda. No entanto, é importante lembrar que o preenchimento desse campo não é obrigatório e sua utilização fica a critério do usuário. Ao preencher o campo Observação, as informações inseridas serão incluídas na Nota Fiscal, desde que o layout da NF permita a exibição desses dados adicionais. É recomendável verificar o layout da Nota Fiscal que está sendo utilizado no sistema CGF para garantir que as observações sejam adequadamente exibidas.

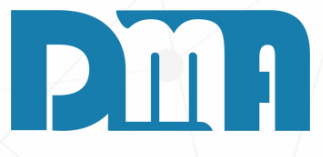

| 🚟 Lançamento de Venda / Devolução               |                      |               |                  |                                          | ×                         |                                 |
|-------------------------------------------------|----------------------|---------------|------------------|------------------------------------------|---------------------------|---------------------------------|
|                                                 | Calcula              | Valor do Pr   | oduto            |                                          |                           |                                 |
| MARGEM - CUSTO Grav                             | Preço<br>Preço 1 🔹 🕬 | Preço 2       | O Preço 3        | 'Email Gerar Financ. Trocar Tab          | ela + Opções <u>S</u> air |                                 |
| Drace de Custe E 00 11581 /                     |                      | ,             | ,                | PEDIDO COMPBA - CLIENTI                  | 1                         |                                 |
| Preco de Custo 5,00<br>Profissional F5 consulta |                      | 3 0000        |                  | No Deside                                | 1                         |                                 |
| <u>♪</u>                                        | Velor Unitério       | 7,5000        |                  |                                          | ador                      | Após preen                      |
| Item Produto Descrição                          | Desconto %           | 0.000         | Deux confections | No.ltem                                  | Vir Total Sub Trib        | "Calcule Va                     |
|                                                 | (B\$) Desc/Acre      | 0,00          | digite valor     | Estoque X                                |                           | auantidade.                     |
|                                                 | Subst. Trib.         |               | negativo         | Saldo Fiscal                             |                           | clicar no bo                    |
|                                                 | % ICMS               | 0,00          | Departamento     | Saldo Físico 0,00                        |                           |                                 |
|                                                 | % IPI                | 0,00          | J 🚇              | Saldo Pendente                           |                           | de "Lançam                      |
|                                                 | Valor Total          | 22,50         | 🗸 Saldo Ljs      |                                          |                           | clicar no bot                   |
|                                                 | Observação           |               |                  | (Saldo Físico - Urçamento<br>Total -2,00 |                           |                                 |
|                                                 | TESTE - TESTE -      | TESTE-TES     | STE              | BETIRA/ENTREGA                           |                           |                                 |
|                                                 |                      |               |                  |                                          | -1                        |                                 |
|                                                 | Lote 1234567         | adula ao ME a |                  | Retira C Entrega                         |                           | Lançamento de Venda / Devolução |
|                                                 | Lote: 1234567        | oduto na NF-e | ^                | Data // 📧                                |                           | Incluir Editar Cancelar         |
|                                                 |                      |               | v .              |                                          |                           | Número Data Emissão Dep. F7     |
| <                                               | Confirma             |               | 😪 Cancela        |                                          | >                         | Profissional F5 consulta        |
| Cód. do produto ou Fabricante ou Barra          |                      |               |                  | lo clique sobre o item para ed           | ição.                     |                                 |
|                                                 | E                    |               |                  | - Desconto Gera                          |                           | Item Produto Descrição          |
| Obs.Interna:                                    |                      |               |                  | % 0,000 Par                              | a acréscimo               | 1 000020 PRODUTO TES            |
| Obs.Nota:                                       |                      |               |                  | R\$ 0,00                                 | igite valor<br>negativo   |                                 |
| Peso - Produtos                                 |                      |               |                  |                                          |                           |                                 |
| Total                                           |                      |               |                  | R\$                                      | 0,00                      |                                 |
|                                                 |                      |               |                  |                                          | _ ,                       |                                 |
|                                                 |                      |               |                  |                                          |                           |                                 |
|                                                 |                      |               |                  |                                          |                           |                                 |
|                                                 |                      |               |                  |                                          |                           |                                 |
|                                                 |                      |               |                  |                                          |                           |                                 |
|                                                 |                      |               |                  |                                          |                           | <                               |
|                                                 |                      |               |                  |                                          |                           |                                 |
|                                                 |                      |               |                  |                                          |                           | Obs.Pedido:                     |
|                                                 |                      |               |                  |                                          |                           | Obs.Interna:                    |
|                                                 |                      |               |                  |                                          |                           | Obs.Nota:                       |
|                                                 |                      |               |                  |                                          |                           | Peso - Produtos                 |

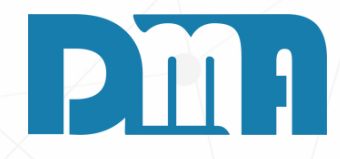

6

preencher todas as informações na tela cule Valor do Produto" na venda, incluindo a tidade, desconto e observações, você deve no botão "Confirmar". Em seguida, na tela ançamento de Venda/Devolução", você deve no botão "Gravar" para efetuar a venda.

| Cancelar Gravar Desistir Cupom Fiscal Emitir              | lota Imprimir/Email Gerar Financ, Trocar Tabela + Opcões Sair |
|-----------------------------------------------------------|---------------------------------------------------------------|
| ssão Dep. F7 Cliente F3 consulta / F8 Observações         | Vendedor F2 consulta                                          |
| 23 🛐 3 😤 111581 😤 CLIENTE TESTE                           | 26 👌 TESTE                                                    |
|                                                           | ,                                                             |
| -Devolução / Bonificação / Transpor                       | adora / End. Entrega / Frete / Comprador                      |
| scrição                                                   | la //r Unitéria & Dac/Acr //r Dac/Acr ///r Tatel Sub Trib     |
| CODUTO TESTE PC A S 300                                   | 00 7 5000 0 000 0 00 22 50                                    |
|                                                           |                                                               |
|                                                           |                                                               |
|                                                           |                                                               |
|                                                           |                                                               |
|                                                           |                                                               |
|                                                           |                                                               |
|                                                           |                                                               |
|                                                           |                                                               |
|                                                           |                                                               |
|                                                           |                                                               |
|                                                           |                                                               |
|                                                           |                                                               |
|                                                           | >                                                             |
| abricante ou Barra - Clique no título da coluna para orde | ação Duplo clique sobre o item para edição.                   |
| ≪u F4                                                     | Excluir Produto                                               |
|                                                           | Desconto Geral Nota Série                                     |
|                                                           | % 0,000 Para acréscimo                                        |
|                                                           | R\$ 0,00 digite valor Cupom Série                             |
|                                                           |                                                               |
| Total                                                     | R\$ 22,50                                                     |

| orma de                   | Pagamento       |            |                         |             |                                        |                |  |  |  |
|---------------------------|-----------------|------------|-------------------------|-------------|----------------------------------------|----------------|--|--|--|
| -Valor c                  | lo Documento    | Forma      | s de Pagamento -        |             |                                        | Gerar Boleto ? |  |  |  |
| 1                         | 00,00           | AVIST      | A                       |             | • <del>u</del> n                       |                |  |  |  |
| - Conta p                 | para Recebimer  | nto        |                         |             |                                        |                |  |  |  |
| <br>December              |                 |            | for dealers and a       |             | and the second second second states to |                |  |  |  |
| - Classif                 | icação          | jue quando | Tor dar baixa nesse doo | cumento a c | conta ja venna preenchida i            |                |  |  |  |
| VEND                      | A 1234567890 12 | 34567890   | ) 1234567890 1234       | 567890 (0   | 101001001)                             |                |  |  |  |
| Vencin                    | nentos          |            |                         |             |                                        |                |  |  |  |
| Parc                      | Vencimer        | ito        | Valor                   | Parc        | Vencimento                             | Valor          |  |  |  |
| 01                        | 07/07/2023      | 15         | 100,00                  | 07          | // 3                                   | 0,00           |  |  |  |
| 02                        | 11              | 15         | 0,00                    | 08          | // 3                                   | 0,00           |  |  |  |
| 03 // 3 0.00 09 // 3 0.00 |                 |            |                         |             |                                        |                |  |  |  |
| 04                        | 11              | 15         | 0,00                    | 10          | // 3                                   | 0,00           |  |  |  |
| 05                        | 11              | B          | 0,00                    | 11          | // 3                                   | 0,00           |  |  |  |
| 06                        | 11              | 15         | 0,00                    | 12          | // 3                                   | 0,00           |  |  |  |
| Ve Ve                     | ncimento Sábac  | do/Domin   | igo                     |             |                                        |                |  |  |  |
|                           |                 | -          |                         |             | - +                                    |                |  |  |  |
| Tot                       | tal Par         | cela       | as                      |             | R\$                                    | 100,00         |  |  |  |
| Faz                       | er arredondame  | ento na 1  | la. parcela             |             | 10.0                                   |                |  |  |  |
| i∾ Dia                    | Fixo das Parce  | as         |                         |             | <ul> <li>Conjirmar</li> </ul>          | Cancelar       |  |  |  |
|                           |                 |            |                         |             |                                        |                |  |  |  |
|                           |                 |            |                         |             |                                        |                |  |  |  |

Na t vend 1.F c jo f s 2.C iii n c s c c

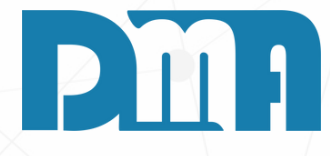

### **CONDIÇÕES DE FATURAMENTO**

Na tela de Forma de Pagamento, que é exibida ao gravar a venda, você encontrará algumas opções relevantes:

1. Formas de Pagamento: Ao clicar na seta ao lado desse campo, será exibida uma lista das formas de pagamento já cadastradas no sistema. Você poderá escolher a forma de pagamento utilizada para essa venda, selecionando-a na lista.

2. Opção de Boleto: Essa opção permite definir se a venda inclui o pagamento através de boleto bancário. Se você marcar essa opção como "Sim", e tiver todas as configurações corretas e devidamente cadastradas no sistema para a emissão de boletos, a opção de geração do boleto será exibida posteriormente, na tela correspondente.

| 🧱 Geração de Boletos                                                                                                    |                   | ×                                    |
|----------------------------------------------------------------------------------------------------|-------------------|--------------------------------------|
| Filtrar por         Data de         C Vencimento                                                                                                    | Tipo Sé           | rie Depto                            |
| Marcar Todos     Duplo clique do mouse para marcar / desmarcar a parcela !     0,00      Desconto                                                                                                    | F Protestar Todos | Protestar                            |
| Nro Docu Tp Pc Sér Dt Emissão Dt Vencto Valor Vendedor Cliente Razão Social                                                                                                    | Protestar %       | Desc. VI.Desc.                       |
| 6431 VE 1 99 6/7/2023 7/7/2023 100,00 16 1 CONSUMIDOR                                                                                                    | Não               |                                      |
| Problemas no cadastro do cliente, verifique se os campos: Endereço, Número, Cidade, Cep, Bairro, Estado estão preenc<br>Ou no Cadastro de Cobrança, verifique se os campos: Endereço, Número, Cidade, Cep, Bairro, Estado estão preenchido | hidos !           | a Vencida Somente<br>leto Agrupado!! |
| Agrupar Boletos     Data Vencimento     Conta     Carteira       Visualização     / /     Image: Conta     Carteira                                                                                                    | Gerar Boleto      | Sair                                 |

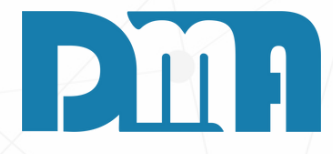

### BOLETO

1.Ao selecionar a opção de boleto na tela de Forma de Pagamento, você verá um campo onde pode escolher a conta bancária associada à geração do boleto. Basta selecionar a conta desejada nesse campo.

2. Após selecionar a conta bancária, você pode clicar no botão "Gerar Boleto" para efetuar a geração do boleto correspondente à venda. Essa opção estará disponível apenas se todas as configurações necessárias estiverem corretamente cadastradas no sistema para a emissão de boletos.

3.No caso de um lançamento normal sem boleto, você deve selecionar a conta abaixo indicada para efetuar o recebimento. Isso significa que o valor da venda será registrado como recebido na conta selecionada.

| Valor do Documento       Formas de Pagamento       Gerar Bole         100,00       A VISTA       Image: The State Contage Contage | Formas de Pagamento       Gerar Boleto ?         100,00       AVISTA       Image: Sime Research         AVISTA       Image: Sime Research       Image: Sime Research         commento       Image: Sime Research       Image: Sime Research         commento       Image: Sime Research       Image: Sime Research                                                                                                    | orma de                                                                                                    | Pagamento                         |                 |                         |            |                         |          |                  |  |  |  |  |
|----------------------------------------------------------------------------------------------------|----------------------------------------------------------------------------------------------------|----------------------------------------------------------------------------------------------------|-----------------------------------|-----------------|-------------------------|------------|-------------------------|----------|------------------|--|--|--|--|
| Conta para Recebimento         Preencher esse campo para que quando for dar baixa nesse documento a conta já venha preenchida I         Classificação         VENDA 1234567890 1234567890 1234567890 (0101001001)         Vencimentos         Parc       Vencimento         Valor       Parc       Vencimento         01       07/07/2023       100,00       07       / / IS       0,0         02       / / IS       0,00       08       / / IS       0,0         03       / / IS       0,00       09       / / IS       0,0         04       / / IS       0,00       10       / / IS       0,0                                                                                                    | Y       Y         eencher esse campo para que quando for dar baixa nesse documento a conta já venha preenchida !       !         !assificação       ENDA 1234567890 1234567890 1234567890 (0101001001)          !         !encimentos       ?       ?        ?         ?arc       Vencimento       Valor       Parc       Vencimento       Valor         01       07/07/2023       100.00       07       / / 3       0.00         02       / / 33       0.00       08       / / 33       0.00         03       / / 33       0.00       09       / / 33       0.00         04       / / 33       0.00       10       / / 33       0.00         05       / / 33       0.00       11       / 30       0.00         06       / / 33       0.00       12       / 33       0.00         Vencimento Sábado/Domingo       Vencimento Sábado/Domingo       12       1       0.00                                                                                                    | Valor do Documento       Formas de Pagamento         100,00       A VISTA         Conte para Recobimento                                                                                                    |                                   |                 |                         |            |                         |          |                  |  |  |  |  |
| Preencher esse campo para que quando for dar baixa nesse documento a conta já venha preenchida !         Classificação         VENDA 1234567890 1234567890 1234567890 (0101001001)         Vencimentos         Parc       Vencimento       Valor         Parc       Vencimento       Valor         01       07/07/2023       100.00       07       / /       10         02       / /       10       0.00       08       / /       10       0.00         03       / /       10       0.00       09       / /       10       0.00         04       / /       10       0.00       10       / /       10       0.00                                                                                                    | vencher esse campo para que quando for dar baixa nesse documento a conta já venha preenchida !         lassificação         ENDA 1234567890 1234567890 1234567890 (0101001001)         rencimentos         Parc       Vencimento       Valor         01       07/07/2023       100.00       07       / / 3       0.00         02       / / 3       0.00       08       / / 3       0.00         03       / / 3       0.00       09       / / 3       0.00         04       / / 3       0.00       10       / / 3       0.00         05       / / 3       0.00       11       / 3       0.00         06       / / 3       0.00       12       / / 3       0.00         vencimento Sábado/Domingo       12       / 3       0.00       12                                                                                                    | Conta j                                                                                                    | oara Recebimen                    | to              |                         |            |                         |          |                  |  |  |  |  |
| Presence as campo para que quando for dar baixa nesse documento a conta ja venna preenchida!         Classificação         VENDA 1234567890 1234567890 1234567890 (0101001001)         Vencimentos         Parc       Vencimento       Valor       Parc       Vencimento       Valor         01       07/07/2023       100,00       07       / / 39       0,0         02       / / 39       0,00       08       / / 39       0,0         03       / / 39       0,00       09       / / 39       0,0         04       / / 39       0,00       10       / / 39       0,0                                                                                                    | Vencimento       Valor       Parc       Vencimento       Valor         01       07/07/2023       33       100,00       07       / / 33       0,00         02       / / 33       0,00       08       / / 33       0,00         03       / / 33       0,00       10       / / 33       0,00         04       / / 33       0,00       10       / / 33       0,00         05       / / 33       0,00       11       / / 33       0,00         06       / / 33       0,00       12       / / 33       0,00         04       / 33       0,00       10       / / 33       0,00         05       / / 33       0,00       12       / / 33       0,00         06       / / 33       0,00       12       / / 33       0,00                                                                                                    | Desert 1                                                                                                    |                                   |                 |                         |            |                         | - 1      | <b>•</b>         |  |  |  |  |
| VENDA 1234567890 1234567890 1234567890 (0101001001)         Vencimentos       Parc       Vencimento       Valor         01       07/07/2023       100,00       07       //       0,00         02       //       1       0,00       08       //       0,00         03       //       1       0,00       09       //       1       0,00         04       //       1       0,00       10       //       10       0,00                                                                                                    | Noncontraction         ENDA 1234567890 1234567890 1234567890 (0101001001)       Image: Colspan="2">Image: Colspan="2">Image: Colspan="2">Image: Colspan="2">Image: Colspan="2">Image: Colspan="2">Image: Colspan="2">Image: Colspan="2">Image: Colspan="2">Image: Colspan="2" Image: Colspan="2" Image:                               | - Classif                                                                                                    | er esse campo para q<br>icacão    | ue quando       | for dar baixa nesse doc | umento a c | onta ja venna preenchio | la!      |                  |  |  |  |  |
| Vencimentos       Valor       Parc       Vencimento       Valor         01       07/07/2023       100,00       07       / /       0,00         02       / /       100,00       08       / /       10,00         03       / /       100,00       09       / /       10,00         04       / /       10       0,00       10       0,00                                                                                                    | Parc         Vencimento         Valor         Parc         Vencimento         Valor           01         07/07/2023         33         100.00         07         / / 33         0.00           02         / / 33         0.00         08         / / 33         0.00           03         / / 33         0.00         09         / / 33         0.00           04         / / 33         0.00         10         / / 33         0.00           05         / / 33         0.00         11         / 30         0.00           06         / / 33         0.00         12         / 13         0.00                                                                                                    | VEND                                                                                                    | A 1234567890 12                   | 34567890        | 1234567890 12345        | 67890 (01  | 101001001)              |          | - 🕄              |  |  |  |  |
| Parc         Vencimento         Valor         Parc         Vencimento         Valor           01         07/07/2023         100,00         07         //         0.0         0.0           02         //         100,00         08         ///         0.0         0.0           03         ///         100,00         09         ///         0.0         0.0           04         ///         10         10         ///         10         0.0                                                                                                    | Parc         Vencimento         Valor         Parc         Vencimento         Valor           01         07/07/2023         3         100,00         07         / /         3         0,00           02         / /         3         0,00         08         / /         3         0,00           03         / /         3         0,00         09         / /         3         0,00           04         / /         3         0,00         10         / /         3         0,00           05         / /         3         0,00         11         / /         3         0,00           06         / /         3         0,00         12         / /         3         0,00                                                                                                    | Vencimentos                                                                                                    |                                   |                 |                         |            |                         |          |                  |  |  |  |  |
| 01       07/07/2023       33       100,00       07       / /       33       0,00       08       / /       33       0,00       08       / /       33       0,00       09       / /       33       0,00       09       0,00       0,00       0,00       0,00       0,00       0,00       0,00       0,00       0,00       0,00       0,00       0,00       0,00       0,00       0,00       0,00       0,00       0,00       0,00       0,00       0,00       0,00       0,00       0,00       0,00       0,00       0,00       0,00       0,00       0,00       0,00       0,00       0,00       0,00       0,00       0,00       0,00       0,00       0,00       0,00       0,00       0,00       0,00       0,00       0,00       0,00       0,00       0,00       0,00       0,00       0,00       0,00       0,00       0,00       0,00       0,00       0,00       0,00       0,00       0,00       0,00       0,00       0,00       0,00       0,00       0,00       0,00       0,00       0,00       0,00       0,00       0,00       0,00       0,00       0,00       0,00       0,00       0,00       0,00       0,00       0,00                                                                                                    | 01       07/07/2023       33       100,00       07       / /       3       0,00         02       / /       33       0,00       08       / /       3       0,00         03       / /       33       0,00       09       / /       3       0,00         04       / /       33       0,00       10       / /       3       0,00         05       / /       33       0,00       11       / /       3       0,00         06       / /       33       0,00       12       / /       3       0,00                                                                                                    | Parc                                                                                                    | Vencimen                          | to              | Valor                   | Parc       | Vencimento              |          | Valor            |  |  |  |  |
| 02       //       I       0.00       08       //       I       0.00         03       //       I       0.00       09       //       I       0.00         04       //       I       0.00       10       //       I       0.00                                                                                                    | 02       //       I       0.00       08       //       I       0.00         03       //       I       0.00       09       //       I       0.00         04       //       I       0.00       10       //       I       0.00         05       //       I       0.00       11       //       I       0.00         06       //       I       0.00       12       //       I       0.00         Vencimento Sábado/Domingo                                                                                                    | 01                                                                                                    | 07/07/2023                        | 15              | 100,00                  | 07         | 11                      | 3        | 0,00             |  |  |  |  |
| 03     //     3     0.00     09     //     3     0.0       04     //     3     0.00     10     //     3     0.0                                                                                                    | 03       // I       I       0,00       09       // I       I       0,00         04       // I       I       0,00       10       // I       I       0,00         05       // I       I       0,00       11       I       I       0,00         06       // I       I       0,00       12       I       I       0,00         Vencimento Sábado/Domingo                                                                                                    | 02 // 3 0.00 08 // 3 0.00                                                                                                    |                                   |                 |                         |            |                         |          |                  |  |  |  |  |
|                                                                                                    | 04       //       3       0,00       10       //       3       0,00         05       //       3       0,00       11       //       3       0,00         06       //       3       0,00       12       //       3       0,00         Vencimento Sábado/Domingo                                                                                                    | 03 // 3 0,00 09 // 3 0,00                                                                                                    |                                   |                 |                         |            |                         |          |                  |  |  |  |  |
|                                                                                                    | 05       / /       Image: Image: Imag | 04 // 3 0,00 10 // 3 0,00                                                                                                    |                                   |                 |                         |            |                         |          |                  |  |  |  |  |
|                                                                                                    | 06 / / I 0,00 12 / / I 0,00<br>Vencimento Sábado/Domingo                                                                                                    | 05                                                                                                    | 11                                | 15              | 0,00                    | 11         | 11                      | 3        | 0,00             |  |  |  |  |
| 06 // 3 0,00 12 // 3 0,0                                                                                                    | Vencimento Sábado/Domingo                                                                                                    | 06                                                                                                    | 11                                | 13              | 0,00                    | 12         | 11                      | <b>B</b> | 0,00             |  |  |  |  |
| Vencimento Sábado/Domingo                                                                                                    |                                                                                                    |                                                                                                    |                                   |                 |                         |            |                         |          |                  |  |  |  |  |
| Total Parcelas R\$ 100.0                                                                                                    |                                                                                                    |                                                                                                    |                                   |                 |                         |            |                         |          |                  |  |  |  |  |
| Total Parcelas R\$ 100,0                                                                                                    |                                                                                                    | □ Faze Image: Faze Image: Faze <td>er arredondame<br/>Fixo das Parcel</td> <td>ento na 1<br/>as</td> <td>a. parcela</td> <td></td> <td>🗸 Confirm</td> <td>nar</td> <td><u>C</u>ancelar</td> | er arredondame<br>Fixo das Parcel | ento na 1<br>as | a. parcela              |            | 🗸 Confirm               | nar      | <u>C</u> ancelar |  |  |  |  |
| Total Parcelas       R\$       100,0         Fazer arredondamento na 1a. parcela       100,0                                                                                                    | Fazer arredondamento na 1a. parcela                                                                                                    | i∾ Dia                                                                                                    | Fixo das Parcel                   | as              |                         |            | ✓ Contirm               | nar      | <u>U</u> ancelar |  |  |  |  |
| Total Parcelas       R\$       100,0         Fazer arredondamento na 1a. parcela       Image: Confirmar       Confirmar         Dia Fixo das Parcelas       Image: Confirmar       Confirmar                                                                                                    | Fazer arredondamento na 1a. parcela         Dia Fixo das Parcelas         Confirmar                                                                                                    |                                                                                                    |                                   |                 |                         |            |                         |          |                  |  |  |  |  |

Q bo in de No do co vo

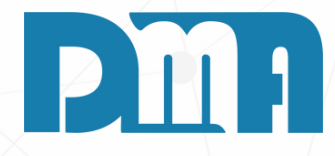

Quando você seleciona a forma de pagamento e a conta bancária na tela de Forma de Pagamento, essas informações serão automaticamente preenchidas na tela de recebimento.

Na tela de recebimento, você poderá confirmar os dados da conta bancária que já foram preenchidos e proceder com o recebimento do valor da venda. Caso necessário, você também poderá fazer ajustes ou selecionar outra conta bancária para o recebimento.

| Recebimento de Contas a Receber                                                   |                                         |
|-----------------------------------------------------------------------------------|-----------------------------------------|
| Conta para Recebimento                                                            | Escolha a conta e tecle "ENTER"         |
| CAIXA - TURNO 1 (001)                                                             |                                         |
| Data Recebimento Operad                                                           | lor                                     |
| //                                                                                |                                         |
| Valor a Receber                                                                   | 100,00                                  |
| Desconto                                                                          | 0,00                                    |
| Acréscimo                                                                         | 0,00                                    |
| Vale                                                                              | 0,00                                    |
| Líquido a Receber                                                                 | 100,00                                  |
| Dinheiro                                                                          | 0,00                                    |
| Cheque                                                                            | 0,00                                    |
| Cartão                                                                            | 0,00                                    |
| Banco                                                                             | 0,00                                    |
| Refinanciamento                                                                   | 0,00                                    |
| Informe a Data de Vencimento para a geração<br>da nova parcela de refinanciamento | 1 1                                     |
| Valor Recebido                                                                    | 0,00                                    |
| Тгосо                                                                             | -100,00                                 |
|                                                                                   | ✓ <u>C</u> onfirma 🎽 🌋 C <u>a</u> ncela |
| 🗆 Emitir Recibo 🛛 🚽                                                               |                                         |

Na tela de recebimento de contas a receber, você deverá informar o operador de caixa responsável pelo recebimento e selecionar a forma de pagamento, que pode ser dinheiro ou cartão, no caso de pagamento à vista.

Após preencher essas informações, você poderá confirmar o recebimento clicando no botão "Confirmar". Dessa forma, o valor será registrado como recebido e a transação será concluída.

É importante ressaltar que, caso a venda tenha sido realizada com uma condição de pagamento parcelada, o sistema automaticamente gerará as parcelas correspondentes no contas a receber, sem a necessidade de abrir a tela de recebimento a cada parcela. Essa automação facilita o controle e registro dos pagamentos ao longo do tempo.

sua empresa.

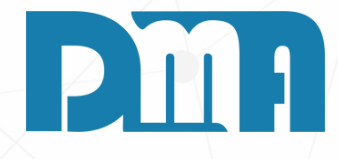

Lembre-se de conferir todas as informações antes de confirmar o recebimento, garantindo a exatidão dos registros financeiros da

| Forma de                  | Pagamento                                 |                              |            |                             |                               |  |  |  |
|---------------------------|-------------------------------------------|------------------------------|------------|-----------------------------|-------------------------------|--|--|--|
| Valor d                   | do Documento Form<br>00,00                | nas de Paqamento —<br>0 DIAS |            | • 🕄 F                       | Gerar Boleto ?<br>C Sim © Não |  |  |  |
| Conta p                   | para Recebimento —                        |                              |            |                             |                               |  |  |  |
| Preenche                  | er esse campo para que quar               | ido for dar baixa nesse doc  | umento a d | conta já venha preenchida ! | •                             |  |  |  |
| Classif                   | licação                                   |                              |            |                             |                               |  |  |  |
| VEND                      | A 1234567890 12345678                     | 390 1234567890 12345         | 67890 (0   | 101001001)                  | <u> </u>                      |  |  |  |
| Vencin                    | nentos                                    |                              |            |                             |                               |  |  |  |
| Parc                      | Vencimento                                | Valor                        | Parc       | Vencimento                  | Valor                         |  |  |  |
| 01                        | 05/08/2023                                | 50,00                        | 07         | // 15                       | 0,00                          |  |  |  |
| 02                        | 04/09/2023                                | 50,00                        | 08         | 11 3                        | 0,00                          |  |  |  |
| 03                        | // 3                                      | 0,00                         | 09         | // 15                       | 0,00                          |  |  |  |
| 04                        | // 3                                      | 0,00                         | 10         | // 15                       | 0,00                          |  |  |  |
| 05                        | 11 3                                      | 0,00                         | 11         | 11 15                       | 0,00                          |  |  |  |
| 06                        | // 13                                     | 0,00                         | 12         | // 13                       | 0,00                          |  |  |  |
| Ve                        | encimento Sábado/Don                      | ningo                        |            |                             |                               |  |  |  |
| Total Parcelas R\$ 100,00 |                                           |                              |            |                             |                               |  |  |  |
| ☐ Faz<br>☐ Dia            | er arredondamento na<br>Fixo das Parcelas | a 1a. parcela                |            | 🗸 Confirmar                 | <u>C</u> ancelar              |  |  |  |
|                           |                                           |                              |            |                             |                               |  |  |  |

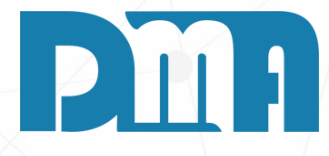

### CLASSIFICAÇÃO

1.Na opção de Classificação das formas de pagamento, você poderá definir como deseja classificar cada forma de pagamento. Essa classificação pode ser útil para organizar e segmentar as vendas de acordo com critérios específicos da sua empresa.

2. Por padrão, as classificações já podem estar pré-configuradas para os diferentes tipos de vendas, como "Venda à Vista", "Venda a Prazo", "Venda no Cartão", entre outras. Caso deseje alterar a classificação para uma forma de pagamento específica, basta clicar no ícone de mãozinha ao lado da opção de classificação e selecionar a classificação desejada.

3.No caso de uma venda à vista, a tela de recebimento estará configurada conforme as parcelas que você informou no cadastro da forma de pagamento. As parcelas serão divididas de acordo com as porcentagens estabelecidas. Ao confirmar o recebimento, as parcelas serão lançadas no contas a receber, registrando os valores recebidos.

| 🧱 Lançame    | ento de Venda / [ | Devolução            |                 |                      |                            |                             |                     |                             |                    |                 | ;          | × |
|--------------|-------------------|----------------------|-----------------|----------------------|----------------------------|-----------------------------|---------------------|-----------------------------|--------------------|-----------------|------------|---|
| +<br>Incluir | <br>              | <br><u>C</u> ancelar | <u>G</u> ravar  | <b>X</b><br>Desistir | 🕍<br>C <u>u</u> pom Fiscal | 1990<br>Emitir <u>N</u> ota | ے<br>Imprimir/Email | ✓<br>Ge <u>r</u> ar Financ. | 💼<br>Trocar Tabela | + Opções        |            |   |
| Número       | Data Emissão      | Dep. F7 C            | liente F3 consu | ulta / F8 Observa    | ações                      |                             |                     | Vendedor F                  | 2 consulta         |                 |            |   |
| 6427         | 22/06/2023        | 5 <u>3 A</u>         | 111581 🟦 🛛      | LIENTE TESTE         | -                          |                             |                     | 26 🕂 1                      | TESTE              |                 |            |   |
| Profissional | F5 consulta       |                      |                 | ~                    | ~ ~ +                      |                             |                     |                             |                    |                 |            |   |
|              |                   |                      | Devolu          | uçao / Boni          | ficaçao / Tra              | ansportado                  | ra/End.En           | trega / Fret                | e / Compra         | dor             |            |   |
| ItemPro      | oduto Descri      | cão                  |                 | 1                    | Un Tb Filu                 | antidade <sup> </sup> 'Ir   | Unitário %          | Des/Acr //Ir                | Des/Acr            | Vir Total S     | ub.Trib.   |   |
| 1 00         | 0020 PROD         | UTO TEST             | E               |                      | PC A S                     | 3,0000                      | 7,5000              | 0,000                       | 0,00               | 22,50           |            |   |
|              |                   |                      |                 |                      |                            |                             |                     |                             |                    |                 |            |   |
| Cád do or    | aduta au Cabrie   | anto ou Darr         | - r             | liana na títul       | . da                       |                             | Duele elie          | wa sahra a it               | am nava adiati     | _               | >          |   |
|              | ouuto ou rabito   | F4                   | a -L            | nque no citul        | o ua coluna pa             | na oruenaçao                | D'upio Cili         | ine zonie o la              | em para eulçai     | E <u>x</u> clui | ir Produto | ) |
| Obs.Pec      | dido: ———         |                      |                 |                      |                            |                             |                     | Desc                        | onto Geral —       | N               | ota Série  |   |
| Obs.Inte     | erna:             |                      |                 |                      |                            |                             |                     | %                           | 0,000 Para ac      | réscimo         |            |   |
| Obs.Not      | ta:               |                      |                 |                      |                            |                             |                     | R\$                         | 0,00 neg           | ativo           | ipom Série |   |
| Peso -       | Produtos —        | Tota                 | al              |                      |                            |                             | F                   | <b>२\$</b>                  |                    | 2               | 22,50      |   |

- Cupom Fiscal • Emitir Nota • Imprimir ou mandar por Email Gerar Financeiro • Trocar Tabela +Opções

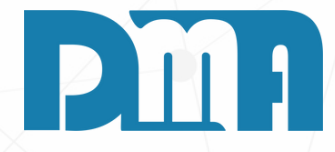

### FUNÇÕES

Ao clicar em "Gravar", o sistema registrará a venda e você pode escolher como deseja prosseguir. Após a gravação da venda, você poderá imprimir a nota fiscal ou realizar outras ações relacionadas à venda, dependendo das configurações do sistema CGF.

12

| 😭 CGF - DMA IN        | IFORMÁTICA         |                                                           |                                                     |                                         |
|-----------------------|--------------------|-----------------------------------------------------------|-----------------------------------------------------|-----------------------------------------|
| <u>C</u> adastros     | <u>F</u> inanceiro | <u>E</u> stoque                                           | <u>L</u> ocação                                     | Con <u>t</u> role Caixa                 |
| Orç<br>mer<br>t       |                    | Orçamento<br>Venda / Devo<br>Ordem de Se                  | lução<br>rviço                                      |                                         |
| Orçament              | to Venda/De        | Nota Fiscal -<br>Nota Fiscal -                            | Entrada<br>Saída<br>grupada - Saídi                 | a                                       |
| Empresa e<br>1-DMATEC | em uso             | Nota Fiscal d                                             | e Serviço                                           | •                                       |
|                       |                    | Ordem de Co<br>Alterar Vende                              | ompra<br>edor da Venda/l<br>sional da Venda         | Devolução                               |
|                       |                    | Importação d                                              | le Movimento I<br>le Movimento E                    | Externo<br>Externo                      |
|                       |                    | Inventário<br>Conheciment<br>Conheciment<br>Manifesto Ele | o de Transport<br>o de Transport<br>etrônico - MDFe | e<br>e - CTeOS                          |
|                       |                    | Grava Chave<br>Liberação de                               | de Acesso na N<br>Preço Mínimo                      | VFe                                     |
|                       |                    | Sped<br>Nota Fiscal C<br>Nota Fiscal C                    | onsumo - Ener<br>onsumo - Telec                     | gia Elétrica, Gás e Água<br>comunicação |
|                       |                    | Base de Troca<br>Sintegra<br>Exportação                   | a                                                   | Þ                                       |
|                       |                    | Confere Etiqu<br>Confere Etiqu                            | ieta Separação<br>ieta Separação                    | EAN                                     |
|                       |                    | Resumo do P<br>Laudo                                      | Processo                                            | ><br>>                                  |

### COMO CONTINUAR UMA VENDA

1. Navegue até a seção "Estoque" no menu principal. Geralmente, essa seção está localizada na barra de navegação superior. Clique em "Venda/Devolução" para abrir a tela de consulta de Vendas/Devoluções.

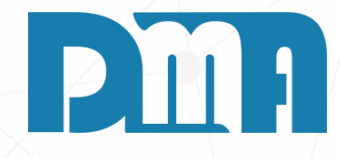

| 🔤 Consulta de Vendas / De | evoluções        |            |           |             |                 |          |            |                 |           |                        |               |              |                    | ×                  |                     |                  |
|---------------------------|------------------|------------|-----------|-------------|-----------------|----------|------------|-----------------|-----------|------------------------|---------------|--------------|--------------------|--------------------|---------------------|------------------|
| Depto Série Do            | cumento          | Emissã     | 0         | Doc Fisca   | al              | Cliente  |            | PF/CNPJ         | Cupom     | 🗵 Listar Clien         | te Consumid.  | Тіро         | Filtra             |                    | Mensage             | m                |
| 1 Inicial                 |                  | 11         | 15        | 1//         | 15              |          |            |                 |           | 🗆 Listar Canc          | eladas        | Todas        | 🗖                  |                    |                     |                  |
| Produto Lot               | e                |            |           |             |                 | Profissi | ional V    | endedor/        | Stat      | us financeiro          |               | Status Ped   | ido 🛛 🖳            |                    |                     |                  |
|                           |                  |            |           | <u>4</u>    |                 | I        |            | <u> </u>        |           | das                    | •             | loaos        | Alt +              | F                  |                     | Resultado da con |
| Limpar Org. < Al          | lt+l > Intervalo |            | TAT       |             | NEa             |          | Emire      | že.             |           | Data                   |               | <            | ESC > limpa filtro | 05                 |                     |                  |
| Dento Nº Doc Ti           | no Nº Orcan      | n Nº       | Série     | Nº Nº       | Sér r           | Data     | Data       | ao<br>a         | Valor     |                        | liente        |              |                    |                    |                     |                  |
|                           |                  |            | Jene      |             |                 | Jata     | Date       |                 | Valor     | Impressao en           | lience        |              |                    | -                  |                     |                  |
|                           |                  |            |           |             |                 |          |            |                 |           |                        |               |              |                    |                    |                     |                  |
|                           |                  |            |           |             | <               | No data  | a to displ | ay>             |           |                        |               |              |                    |                    |                     |                  |
|                           |                  |            |           |             |                 |          |            |                 |           |                        |               |              |                    |                    |                     |                  |
|                           |                  |            |           |             |                 |          |            |                 |           |                        |               |              |                    |                    |                     |                  |
|                           |                  |            |           |             |                 |          |            |                 |           |                        |               |              |                    |                    |                     |                  |
| <                         |                  |            |           |             |                 |          |            |                 |           |                        |               | _            |                    | >                  |                     |                  |
| Condição de Pagan         | nento            | Col        | nta Rece  | ebimento    |                 |          | Espéci     | e e Peso        | Bruto     | CPF                    | / CNPJ C. Fis | ical D       | Ot. C. Fiscal      |                    |                     |                  |
| Vendedor                  | Consulta         | a de Venda | s / Devol | uções       |                 |          |            |                 |           |                        |               |              |                    |                    | ×                   |                  |
|                           | Depto Série      | e          | Docum     | nento       | Emissão         | 15       | Doc Fise   | al<br>না        | Cliente   | CPF/CN                 | IPJ Cupom     | Listar Clie  | ente Consumid.     | Tipo               | Filtrar             |                  |
| Item Produto Descriçã     |                  | Inicia     | Loto      |             | 1.1             |          | 11 ' '     |                 | Profissi  | ional Vended           | lor Statu     | 💷 Listar Car | nceladas           | Status Padi        |                     |                  |
|                           |                  | 2          | LOLE      |             |                 |          | ß          | ]               |           |                        | Toda          | as           | •                  | Todos              |                     |                  |
|                           | Limpar Or        | g.         | < Alt+I   | > Intervalo |                 |          |            | -               | ,         |                        |               |              |                    | <                  | ESC > limpa filtros |                  |
|                           |                  |            |           |             | SA              | T        |            | NFe             |           | Emissão                |               | Data         |                    |                    | ^                   |                  |
|                           | Depto 1          | - Nº ,     | Tipo      | Nº Orçam    | Nº              | Série    | Nº         | Sér             | Data      | Data                   | Valor         | Impressão    | Cliente            |                    |                     |                  |
|                           |                  | Doc        |           | _           |                 |          |            |                 |           |                        |               |              |                    |                    |                     |                  |
|                           | 1-LOJ            | 6435       | VE        |             |                 |          |            |                 |           | 11/07/2023             | 22,50         |              |                    |                    |                     |                  |
| <                         | 1 - LOJ          | 6431       | VE        |             |                 |          |            |                 |           | 06/07/2023             | 100.00        | 07/07/2023   | CONSUMIDOR         |                    |                     |                  |
| P                         | 1 - LOJ          | 6430       | VE        |             |                 |          |            |                 |           | 03/07/2023             | 100,00        |              | CONSUMIDOR         |                    |                     |                  |
|                           | 🕨 1 - LOJ        | 6426       | VE        |             |                 |          |            |                 |           | 21/06/2023             | 100,00        | 21/06/2023   | CONSUMIDOR         |                    |                     |                  |
|                           | 1 - LOJ          | 6425       | VE        |             |                 |          |            |                 |           | 20/06/2023             | 10,00         |              | CONSUMIDOR         |                    | ~                   |                  |
|                           | <                |            |           |             |                 |          |            |                 |           |                        |               |              |                    |                    | >                   |                  |
|                           | Condie           | ção de Pa  | agamen    | to          | Cont<br>OS2-RAN | ta Rece  | bimento    | Tito            | CAIVAG    | Espécie e Pe           | so Bruto      | СР           | F / CNPJ C. Fi     | ical D             | ot. C. Fiscal       |                  |
|                           | Ve               | endedor    | •         | Vende       | edor Cano       |          | ADESCO     | N               | lotivo de | o<br>Cancelament       | o             |              | Chave              | Cupom Fisc         | al                  |                  |
|                           | ANDRE            |            |           |             |                 |          |            |                 |           |                        |               |              |                    |                    |                     |                  |
|                           | Item Pro         | duto Des   | scrição   |             |                 |          |            |                 | UN        | N Ambiente             |               | Tb C         | Quantidade VIr     | Unitário           | Vlr Total Orden     |                  |
|                           | ▶ 1 000          | 0019 TES   | TE CON    | /IPOSIÇÃO   |                 |          |            |                 | UN        |                        |               | V            | 1,0000             | 100,0000           | 100,00              |                  |
|                           |                  |            |           |             |                 |          |            |                 |           |                        |               |              |                    |                    |                     |                  |
|                           |                  |            |           |             |                 |          |            |                 |           |                        |               |              |                    |                    |                     |                  |
|                           |                  |            |           |             |                 |          |            |                 |           |                        |               |              |                    |                    |                     |                  |
|                           |                  |            |           |             |                 |          |            |                 |           |                        |               |              |                    |                    |                     |                  |
|                           |                  |            |           |             |                 |          |            |                 |           |                        |               |              |                    |                    |                     |                  |
|                           | <                |            |           |             |                 |          |            |                 |           |                        |               |              |                    |                    | >                   |                  |
|                           |                  |            |           |             |                 |          |            |                 |           |                        |               |              |                    | -                  |                     |                  |
|                           |                  |            |           |             | <u>N</u> Fe     |          | Log        | <u>R</u> oteiro | s/Entrega | a Pro <u>m</u> issória | Parcelas      | Imprimir     | <u>C</u> adastro   | <u>T</u> ransporta | r <u>S</u> air      |                  |
|                           |                  |            |           |             |                 |          |            |                 |           |                        |               |              |                    |                    |                     |                  |

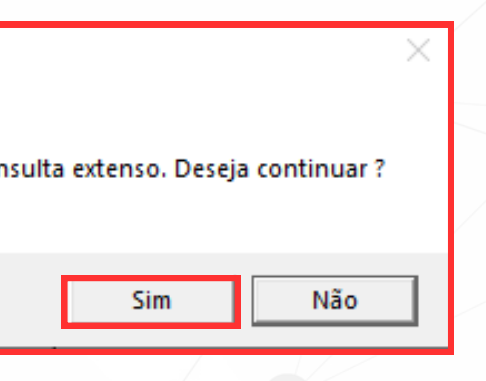

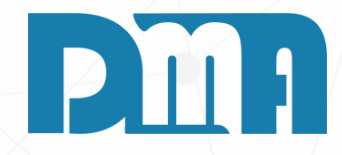

- 1.Na tela "Consulta de Vendas/Devoluções", localize o botão de "Filtrar" ou Alt+F. Isso fará uma filtragem mostrando suas ultimas vendas na tela.
- 2. Escolha a venda que deseja continuar e clique no botão de cadastro. Isso abrirá a tela de Lançamento de Venda/Devolução.

| ero                                    | <u>E</u> ditar<br>Data Emissão                             | Cancelar<br>O Dep. F7 C                            | <u>G</u> ravar<br>liente F3 consi | Desistir<br>ulta / F8 Obse | C <u>up</u><br>rvações | iom Fiscal        | Emitir <u>N</u> ota       | Imprimir/Emai            | Gerar Finand                                                | c. Trocar Tabel<br>r F2 consulta                                | a + Opçõ                                               | es <u>S</u> air                              |                             |    |
|----------------------------------------|------------------------------------------------------------|----------------------------------------------------|-----------------------------------|----------------------------|------------------------|-------------------|---------------------------|--------------------------|-------------------------------------------------------------|-----------------------------------------------------------------|--------------------------------------------------------|----------------------------------------------|-----------------------------|----|
| 6435                                   | 11/07/2023                                                 | <u>в</u> 1 <u>А</u>                                | 1 🔼 (                             | ONSUMIDO                   | R                      |                   |                           |                          | 1 🕰                                                         | DMA INFORM                                                      | ATICA                                                  |                                              |                             | Du |
| ional                                  | F5 consulta                                                |                                                    | Llavel                            |                            |                        |                   | FATU                      | RADA                     |                                                             |                                                                 |                                                        |                                              |                             |    |
|                                        |                                                            |                                                    | Devoi                             | uçao / Doi                 | nincaç                 | ;ao / 11          | ransportaut               | ira / End. El            | ntrega / Fri                                                | ete 7 Compr                                                     | ador                                                   |                                              |                             |    |
| mPro                                   | oduto Descr                                                | rição                                              |                                   |                            | Un                     | Tb Flu            | uantidade <sup>(</sup> 1  | r Unitário %             | 6 Des/Acr /                                                 | Ir Des/Acr                                                      | VIr Tota                                               | al Sub.Trib.                                 |                             |    |
| 00                                     | 0144 PROD                                                  | DUTO TEST                                          | E                                 |                            | PC                     | A S               | 3,0000                    | 7,5000                   | 0,000                                                       | 0,00                                                            | 22,5                                                   | 0                                            |                             |    |
|                                        |                                                            |                                                    |                                   |                            |                        |                   |                           |                          |                                                             |                                                                 |                                                        |                                              |                             |    |
|                                        |                                                            |                                                    |                                   |                            |                        |                   |                           |                          |                                                             |                                                                 |                                                        |                                              |                             |    |
|                                        |                                                            |                                                    |                                   |                            |                        |                   |                           |                          |                                                             |                                                                 |                                                        |                                              |                             |    |
|                                        |                                                            |                                                    |                                   |                            |                        |                   |                           |                          |                                                             |                                                                 |                                                        |                                              |                             |    |
|                                        |                                                            |                                                    |                                   |                            |                        |                   |                           |                          |                                                             |                                                                 |                                                        |                                              |                             |    |
|                                        |                                                            |                                                    |                                   |                            |                        |                   |                           |                          |                                                             |                                                                 |                                                        |                                              |                             |    |
|                                        |                                                            |                                                    |                                   |                            |                        |                   |                           |                          |                                                             |                                                                 |                                                        |                                              |                             |    |
|                                        |                                                            |                                                    |                                   |                            |                        |                   |                           |                          |                                                             |                                                                 |                                                        |                                              |                             |    |
|                                        |                                                            |                                                    |                                   |                            |                        |                   |                           |                          |                                                             |                                                                 |                                                        |                                              |                             |    |
|                                        |                                                            |                                                    |                                   |                            |                        |                   |                           |                          |                                                             |                                                                 |                                                        |                                              |                             |    |
|                                        |                                                            |                                                    |                                   |                            |                        |                   |                           |                          |                                                             |                                                                 |                                                        |                                              |                             |    |
|                                        |                                                            |                                                    |                                   |                            |                        |                   |                           |                          |                                                             |                                                                 |                                                        |                                              |                             |    |
|                                        |                                                            | ·                                                  |                                   |                            |                        |                   |                           |                          | · .                                                         | - <b>.</b> 12                                                   | -                                                      |                                              | >                           |    |
| do pre                                 | oduto ou Fabri                                             | icante ou Barr                                     | a - (                             | Clique no tít              | ulo da (               | coluna p          | ara ordenação             | o Duplo cl               | ique sobre o                                                | item para ediç                                                  | ão.                                                    | oluir Drodut                                 | >                           |    |
| do pro                                 | oduto ou Fabri<br>cu                                       | icante ou Barr<br>1 F4                             | а - (                             | Clique no tít              | ulo da (               | coluna p          | ara ordenação<br>TE TEQTE | ) Duplo cl               | ique sobre o                                                | item para ediç                                                  | āo.                                                    | cluir Produt                                 |                             |    |
| do pro                                 | oduto ou Fabri<br>dido: TESTE                              | icante ou Barr<br>1 F4<br>E TESTE TE               | a - (<br>STE TEST                 | Clique no tít<br>E TESTE   | ulo da o<br>TEST       | coluna p<br>E TES | ara ordenação<br>TE TESTE | o Duplo cl<br>TESTE TES  | ique sobre o<br>STE 1 - Des                                 | item para ediç<br>sconto Geral -                                | ão.<br>Ex                                              | cluir Produt<br>Nota Sé                      | )<br>o<br>rie               |    |
| do pro<br>:.Pec<br>:.Inte              | oduto ou Fabri<br>dido: TESTE<br>erna:                     | icante ou Barr<br>1 F4<br>E TESTE TE               | a - (<br>STE TEST                 | Clique no tít<br>E TESTE   | ulo da o<br>TEST       | coluna p<br>E TES | ara ordenação<br>TE TESTE | o Duplo cl<br>TESTE TES  | ique sobre o<br>STE 1 - Des<br>%                            | item para ediç<br>sconto Geral -<br>0,000 Para<br>dig           | acréscimo<br>ite valor                                 | cluir Produt<br>Nota Sé<br>Cupom Sé          | ><br>o<br>erie              |    |
| do pro<br>.Pec<br>.Inte<br>.Not        | oduto ou Fabri<br>en<br>dido: TESTE<br>erna:<br>a:         | icante ou Barr<br>1 F4<br>E TESTE TE               | a - (<br>STE TEST                 | Clique no tít<br>E TESTE   | ulo da (<br>TEST       | coluna p<br>E TES | ara ordenação<br>TE TESTE | o Duplo cli<br>TESTE TES | ique sobre o<br>STE 1 - Des<br>% [<br>R\$ [                 | item para ediç<br>sconto Geral -<br>0,000 Para<br>dig<br>0,00 n | ão.<br>E <u>x</u><br>acréscimo<br>ite valor<br>egativo | cluir Produt<br>Nota Sé<br>Cupom Sé          | ><br>crie                   |    |
| do pro<br>Pec<br>Inte<br>Not<br>so - I | oduto ou Fabri<br>dido: TESTE<br>rna:<br>a:<br>Produtos —  | icante ou Barr<br>1 F4<br>E TESTE TE               | • - (<br>STE TEST                 | Clique no tít<br>E TESTE   | ulo da (<br>TEST       | coluna p<br>E TES | ara ordenação<br>TE TESTE | o Duplo cl<br>TESTE TE:  | ique sobre o<br>STE 1 Des<br>% [<br>R\$ [                   | item para ediç<br>sconto Geral -<br>0,000 Para<br>dig<br>0,00 n | ão.<br>Ex<br>acréscimo<br>ite valor<br>egativo         | cluir Produt<br>Nota Sé<br>Cupom Sé          | →<br>o<br>rrie<br>errie     |    |
| do pro<br>Pec<br>Inte<br>Not<br>30 - I | oduto ou Fabri<br>dido: TESTE<br>erna:<br>a:<br>Produtos — | icante ou Barr<br>1 F4<br>E TESTE TE               | а - (<br>ESTE TEST<br>Э           | Clique no tít<br>E TESTE   | ulo da (<br>TEST       | coluna p<br>E TES | ara ordenação<br>TE TESTE | o Duplo cl<br>TESTE TES  | ique sobre o<br>STE 1 Des<br>% [<br>R\$ [<br>R\$            | item para ediç<br>sconto Geral -<br>0,000 Para<br>dig<br>0,00 n | ão.<br>Ex<br>acréscimo<br>ite valor<br>egativo         | cluir Produt<br>Nota Sé<br>Cupom Sé<br>222,5 | ><br>orie<br>erie           |    |
| do pro<br>.Pec<br>.Inte<br>.Not        | oduto ou Fabri<br>dido: TESTE<br>erna:<br>a:<br>Produtos   | icante ou Barr<br>1 F4<br>E TESTE TE               | а - (<br>STE TEST<br><b>al</b>    | Clique no tít              | ulo da (<br>TEST       | coluna p          | ara ordenação             | o Duplo cl               | ique sobre o<br>STE 1 Des<br>%  <br>R\$  <br>R\$            | item para ediç<br>sconto Geral -<br>0,000 Para<br>dig<br>0,00 n | acréscimo<br>ite valor<br>egativo                      | cluir Produt<br>Nota Sé<br>Cupom Sé<br>222,5 | )<br>orie<br>erie           |    |
| do pro<br>Pec<br>Inte<br>Not<br>so - I | oduto ou Fabri<br>dido: TESTE<br>erna:<br>ta:<br>Produtos  | icante ou Barr<br>IF4<br>E TESTE TE<br><b>TOta</b> | a - (<br>STE TEST<br><b>al</b>    | Clique no tít              | ulo da (<br>TEST       | coluna p<br>E TES | ara ordenação<br>TE TESTE | p Duplo cli<br>TESTE TES | ique sobre o<br>STE 1 - Des<br>%  <br>R\$  <br>R\$  <br>R\$ | item para ediç<br>sconto Geral -<br>0,000 Para<br>dig<br>0,00 n | acréscimo<br>ite valor<br>egativo                      | cluir Produt<br>Nota Sé<br>Cupom Sé<br>222,5 | ,<br>o<br>arie<br>erie<br>O |    |

| Comprador                           | Transportadora F6 consulta               |
|-------------------------------------|------------------------------------------|
|                                     |                                          |
| Endereço de Entrega Ctrl+E consulta | Indicador de Presença                    |
|                                     | ◄ 3- Operação não presencial, Teleaten ▼ |

que para abrir/

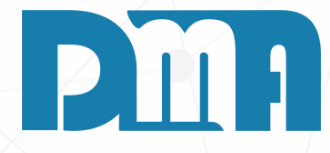

### **TIPOS DE FRETE E VALOR**

alterar se caso for necessário as informações de frete e na tela de lançamento de Venda/Devoluções, siga as is abaixo:

a tela, dê um duplo clique na parte cinza correspondente informações.

ma nova janela será aberta, permitindo que você eencha as informações de frete e valor.

eencha os campos disponíveis, como frete, responsável elo transporte, veículo utilizado ou transportadora, ndereço de entrega e comprador.

importante destacar que o endereço de entrega será nculado ao cadastro do cliente, e você terá acesso mente às opções de endereço relacionadas ao cliente lecionado.

| Image: Second and the second and the second and th |
|----------------------------------------------------------------------------------------------------|
| intrega / Frete / Comprador<br>& Des/Acr <sup>1</sup> Ir Des/Acr VIr Total Sub.Trib.<br>0,000 0,00 4,00<br>igue sobre o item para edição.<br>Excluir Produto<br>Para acriscimo<br>Gigite valor<br>R\$ 0,00 Para acriscimo<br>Gigite valor<br>R\$ 4,00                                                                                                    |
| & Des/Acr       'Ir Des/Acr       VIr Total       Sub.Trib.         0,000       0,00       4,00         ique sobre o item para edição.       Excluir Produto         ©esconto Geral       Nota       Série         %       0,000       Para seréscino<br>digite vator       Cupom       Série         R\$       0,000       Para seréscino       Cupom       Série                                                                                                    |
| ique sobre o item para edição.<br>Desconto Geral<br>% 0,000<br>Para seréscino<br>digite vator<br>R\$ 0,00<br>R\$ 4,00                                                                                                    |
| R\$ 0,00 digite valor<br>negativo Cupom Série<br>4,00                                                                                                    |
| R\$ 4,00                                                                                                    |
| R\$ 4,00                                                                                                    |
|                                                                                                    |
| Korren et al.      Serar Financ. Trocar Tabela + Opções Sair      Vendedor F2 consulta      Vendedor F2 consulta      Intrega / Frete / Comprador      Sobes/Acr /Ir Des/Acr VIr Total Sub.Trib.      0,000 0,00 4,00                                                                                                    |
|                                                                                                    |
| ntre<br>6 D                                                                                                    |

- 2. Identifique a venda que deseja editar
- 3. Clique sobre a venda desejada e clique no botão "Cadastro"
- 4. Dentro da visualização da venda, localize e selecione a opção "Editar".
- salvar as modificações na venda.

Dessa forma, as mudanças feitas no orçamento serão registradas e atualizadas conforme as suas especificações.

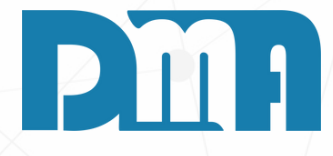

### **EDITAR VENDA**

1. Acesse a função de consulta de venda no sistema.

- 5. Faça as alterações necessárias, como a substituição de itens, a
- modificação da forma de pagamento ou a atualização de preços. Após
- concluir todas as alterações desejadas, clique no botão "Gravar" para

| 🗱 Lançamento de Venda / Devolução X                                                                                                    |  |
|----------------------------------------------------------------------------------------------------|--|
| Image: Second second second |  |
| Número         Data Emissão         Dep. F7         Cliente         F3 consulta / F8 Observações         Vendedor F2 consulta                                                                                                    |  |
| 6454 20/10/2023 🔟 1 🏡 2548 🏡                                                                                                    |  |
| Profissional F5 consulta                                                                                                    |  |
| Devolução / Bonificação / Transportadora / End. Entrega / Frete / Comprador                                                                                                    |  |
| Item Produto Descrição       O Venda       Sim       Frete       Frete       Rete       State       Peso Bruto         ▶ 1       000160       TESTE PRECUS       O Devolução       Não       ▼       0,00       2       CAIXAS       0,000                                                                                                    |  |
| Comprador Transportadora F6 consulta Placa Veículo                                                                                                    |  |
|                                                                                                    |  |
| Endereço de Entrega Ctri+E consulta Indicador de Presença                                                                                                    |  |
| ▼   1- Operação presencial                                                                                                    |  |
|                                                                                                    |  |
|                                                                                                    |  |
|                                                                                                    |  |
|                                                                                                    |  |
|                                                                                                    |  |
|                                                                                                    |  |
|                                                                                                    |  |
|                                                                                                    |  |
| <                                                                                                    |  |
| Cód. do produto ou Fabricante ou Barra - Clique no título da coluna para ordenação Duplo clique sobre o item para edição.                                                                                                    |  |
| €1 F4 Excluir Produto                                                                                                    |  |
| Obs.Pedido: Desconto Geral Nota Série                                                                                                    |  |
| Obs.Interna: % 0,000 Para acréscimo                                                                                                    |  |
| Obs.Nota: R\$ 0,00 digite valor negativo Cupom Série                                                                                                    |  |
| Peso - Produtos <b>Total R\$ 4,00</b>                                                                                                    |  |

- disponíveis.

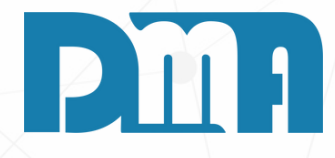

### ALTERAR ENDEREÇO ENTREGA

1. Para alterar o endereço de entrega, inicie clicando duas vezes na aba cinza marcada como "Devolução / Bonificação / Transp..." 2. Uma vez na seção de endereço de entrega, você encontrará os endereços previamente cadastrados para esse cliente. 3. Selecione o endereço de entrega desejado dentre as opções

4. Se o cliente não tiver nenhum endereço cadastrado ainda, você poderá cadastrá-lo seguindo as etapas a seguir:

| 🧱 Lançamer     | nto de Venda / D                    | )evolução                      |                           |                              |                   |                     |                |                        |               |          |              | × |
|----------------|-------------------------------------|--------------------------------|---------------------------|------------------------------|-------------------|---------------------|----------------|------------------------|---------------|----------|--------------|---|
| <br>_Incluir   | <u>E</u> ditar                      | <u>M</u> .<br><u>C</u> ancelar | ✓<br><u>G</u> ravar       | <b>≆</b><br><u>D</u> esistir | Cupom Fiscal      | Emitir <u>N</u> ota | Imprimir/Email | Ge <u>r</u> ar Financ. | Trocar Tabela | + Opções | <u>S</u> air |   |
| Número<br>6454 | Data Emissão<br>20/10/2023 <u>I</u> | Dep. F7 Cl                     | ente F3 consu<br>2548 🎎 🏳 | lta / F8 Observa             | ações<br>         |                     | 00101701       | Vendedor F             | 2 consulta    |          |              |   |
| Profissional   | Profissional F5 consulta            |                                |                           |                              |                   |                     |                |                        |               |          |              |   |
| Item Pro       | duto Descri                         | cão                            | • Vend                    | da O                         | onificação<br>Sim | Frete Fret          | e R\$ Qtde     | Esp. Espé              | cie Pe        | so Bruto |              | ] |

| 📪 Consulta de Clientes                      |                            |                                 |                    |                |                  |          | ×    |
|---------------------------------------------|----------------------------|---------------------------------|--------------------|----------------|------------------|----------|------|
| Limpar Ordenação                            | a filtro(s)<br>CNPJ / CPF  | Razão Social / Fantasia / Munic | ipio / Telefone(s) | Otimizar busca | Situaçã<br>Todos | ăo       | •    |
| 1 - Código CNPJ / CPF IE / RG               | Razão Social / Nome        |                                 | Nome Fantasia      | Municipio      | UF               | Grupo    | Ende |
| 2548 00 00 00 00 00 00 00 00 00 00 00 00 00 | <u>۸</u> · · · · · · · · · |                                 |                    | CAPIVARI       | SP               |          | RU   |
|                                             |                            |                                 |                    |                |                  |          |      |
|                                             |                            |                                 |                    |                |                  |          |      |
|                                             |                            |                                 |                    |                |                  |          |      |
|                                             |                            |                                 |                    |                |                  |          |      |
|                                             |                            |                                 |                    |                |                  |          |      |
|                                             |                            |                                 |                    |                |                  |          |      |
|                                             |                            |                                 |                    |                |                  |          |      |
|                                             |                            |                                 |                    |                |                  |          |      |
| <                                           |                            |                                 |                    |                |                  |          | >    |
| Endereço de Entrega/Cobrança                | Número Bairro              |                                 | Municipio          |                | Estado           | Telefone | _    |
|                                             | 123 TESTE                  |                                 |                    |                | SD.              |          |      |
| RUA TESTE 2                                 | 321 TESTE 2                |                                 | ABADIA DE GOIAS    |                | GO               |          |      |
|                                             |                            |                                 |                    |                |                  |          | ~    |
|                                             |                            |                                 |                    | <u>^ () -</u>  | ()               | -        |      |
|                                             |                            |                                 |                    | v () -         | ()               | -        |      |
|                                             | End. Entrega/              | Cobrança <u>H</u> istórico      | <u>Cadastro</u>    | Transportar    | Ś                | Sair     |      |

- 2. Na tela de consulta de clientes, utilize os filtros para localizar o
- cliente desejado.
- 3. Após encontrar o cliente desejado na lista, clique no botão "End. Entrega/Cobrança".
- cliente.

Nesse processo, você terá a capacidade de gerenciar eficazmente os endereços de entrega e cobrança do cliente, seja editando os existentes ou adicionando novos conforme necessário.

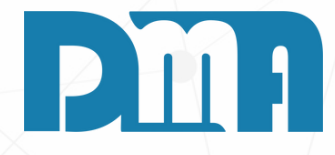

1. Para acessar a tela de consulta de clientes, clique no ícone de um livrinho localizado ao lado do código do cliente.

- 4. Isso abrirá a tela de cadastro de endereço, onde você pode
- visualizar, editar ou adicionar novos endereços associados a esse

Editar endereço que já existe 🧱 Cadastro de Endereço de Entrega / Cobrança - Cliente <mark>i</mark> <u>E</u>ditar < х . 3 Se eu quiser cadastrar um novo ÷ <u>G</u>ravar Incluir E<u>x</u>cluir <u>C</u>ancelar endereço ao meu cliente sem que Cliente: 2548 - A P COMERCIO E MAN eu "PERCA" o outro endereço que Endereço já existe RUA TESTE Cidade Bairro TESTE SAO PAULO (SP) Código da Obra Telefone 1 Localização/Setor ()Ponto de Referência

Observação

Latitude

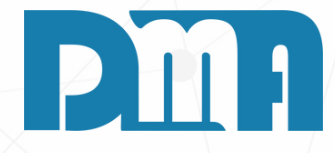

|                                               | × |
|-----------------------------------------------|---|
| <mark>≥</mark><br>≧air                        |   |
| UTENÇÃO DE IMPRESSORAS LTDA                   |   |
| Número Complemento<br>123 TESTE<br>Estado CEP |   |
| SP [11111111                                  |   |
| ▼                                             |   |
|                                               |   |
| Longitude                                     |   |

| Consulta de Clientes |                            |                                 |                              |                     |                            |                           |                           |                 |              | ×    | ançamento de Venda / Devolução        |
|----------------------|----------------------------|---------------------------------|------------------------------|---------------------|----------------------------|---------------------------|---------------------------|-----------------|--------------|------|---------------------------------------|
| Limpar Ordenação     | Procurar<br>Código<br>2548 | por - <esc> lim<br/>Grupo</esc> | pa filtro(s) -<br>CNPJ / CPF | Razã                | o Social / Fantasia / Muni | cípio / Telefone(s)       | ✓ Otimizar busca          | Situaç<br>Todos | ão           | -    | Incluir Editar Cancelar               |
| 1 - Código CNPJ / CP | F IE                       | / RG                            | ,<br>Razão So                | cial / Nome         |                            | Nome Fantasia             | Municipio                 | UF              | Grupo        | Ende | Número Data Emissão Dep. F7 C         |
|                      |                            |                                 |                              |                     |                            |                           |                           |                 |              |      | 6454 20/10/2023 5 1 1                 |
| 2548 (               | . 7                        |                                 | · · ·                        |                     | Ç S                        |                           | CAPIVARI                  | SP              |              | RUA  | Profissional F5 consulta              |
|                      |                            |                                 |                              |                     |                            |                           |                           |                 |              |      |                                       |
|                      |                            |                                 |                              |                     |                            |                           |                           |                 |              |      | Item Produto Descrição                |
| <                    |                            |                                 |                              |                     |                            |                           |                           |                 |              | >    | ▶ 1 000160 TESTE PRECUS               |
| Endereço de Entrega/ | Cobrança                   |                                 |                              |                     |                            |                           |                           |                 |              |      |                                       |
| Endereço             |                            |                                 | Número                       | Bairro              |                            | Municipio                 |                           | Estado          | l eletone    |      |                                       |
| BUATESTE             |                            |                                 | 123                          | TESTE               |                            | SAO PAULO                 |                           | SP              |              |      | Cód, do produto ou Fabricante ou Barr |
| RUA TESTE 2          |                            |                                 | 321                          | TESTE 2             |                            | ABADIA DE GOIA            | S                         | GO              |              |      | €1 F4                                 |
|                      |                            |                                 |                              | 1                   |                            |                           |                           | 1               |              |      | Obs.Pedido:                           |
| 1                    |                            |                                 |                              |                     |                            |                           |                           |                 |              | · ·  | Ohs Interna:                          |
|                      |                            |                                 |                              |                     |                            |                           | ^ () -                    |                 | -            |      | Obs.Nota:                             |
|                      |                            |                                 | -                            |                     | 1                          | 1                         | V -                       |                 |              |      | Peso - Produtos                       |
|                      |                            |                                 |                              | End. Entrega/Cobran | ça <u>H</u> istóric        | o <u>Av</u> <u>C</u> adas | tro 🕒 <u>T</u> ransportar | 4               | <u>S</u> air |      | Tota                                  |

Após concluir as alterações necessárias na tela de cadastro de endereço do cliente e clicar no botão "Gravar", é importante lembrar que as alterações não serão aplicadas automaticamente. Para isso selecione o cliente e clique no botão "Transportar" após isso será possivel escolher e alterar o endereço da venda.

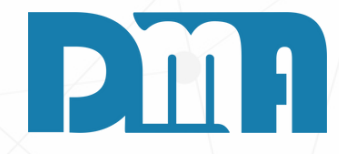

|                                                |                                                                                         |                                                                                                    |                                                                                            |                                          |                                                                          |                                                        |                   | ×                |
|------------------------------------------------|-----------------------------------------------------------------------------------------|----------------------------------------------------------------------------------------------------|--------------------------------------------------------------------------------------------|------------------------------------------|--------------------------------------------------------------------------|--------------------------------------------------------|-------------------|------------------|
| ✓<br><u>G</u> ravar                            | X<br>Desistir                                                                           | Cupom Fiscal                                                                                                    | Emitir <u>N</u> ota Impr                                                                   | imir/Email Ge <u>r</u> ar                | Financ. Trocar T                                                         | abela + Op                                             | ções              | <u>S</u> air     |
| ite F3 consi                                   | ulta / F8 Observ                                                                        | ações                                                                                                    |                                                                                            | Ven                                      | dedor F2 consulta                                                        | 3                                                      |                   |                  |
| 2548 🛕 🗄                                       |                                                                                         |                                                                                                    |                                                                                            |                                          | 5 🛕                                                                      |                                                        |                   |                  |
| Devolu<br>Over<br>Compra<br>Endereç<br>RUA TES | ução / Boni<br>Ida<br>Ida<br>dor<br>to de Entrega<br>STE, 123 - TES<br>STE 2, 321 - TES | ificação / Tra<br>lonificação<br>Sim<br>Não<br>Transp<br>Ctrl+E consulta<br>TE - TESTE - SAO<br>STE - TESTE 2 - A | nsportadora / I<br>rete Frete R\$<br>vortadora F6 consul<br>PAULO - SP<br>BADIA DE GOIAS - | End. Entrega<br>Qtde Esp.<br>,00 2<br>ta | / Frete / Con<br>Espécie<br>CAIXAS<br>dicador de Pres<br>Operação presen | mprador<br>Peso Brui<br>Placa Veí<br>Placa Veí<br>cial | to<br>0,000<br>2  |                  |
|                                                |                                                                                         |                                                                                                    |                                                                                            |                                          |                                                                          |                                                        |                   | >                |
| - 0                                            | Clique no títul                                                                         | lo da coluna par                                                                                                  | a ordenação C                                                                              | )uplo clique sob                         | ore o item para (                                                        | edição.                                                |                   |                  |
|                                                |                                                                                         |                                                                                                    |                                                                                            |                                          |                                                                          |                                                        | <u>x</u> cluir Pr | oduto            |
|                                                |                                                                                         |                                                                                                    |                                                                                            |                                          | Desconto Ge<br>% 0,000<br>R\$ 0,00                                       | ra.l<br>Para acréscimo<br>digite valor<br>negativo     | Nota<br>Cupon     | Série<br>n Série |
|                                                |                                                                                         |                                                                                                    |                                                                                            | R\$                                      |                                                                          |                                                        | 4                 | ,00              |

| Lançamento de Venda / Devolução                                                                                                    | ×             |
|----------------------------------------------------------------------------------------------------|---------------|
| Image: Second second second | <u>S</u> air  |
| Número Data Emissão Dep. F7 Cliente F3 consulta / F8 Observações Vendedor F2 consulta                                                                                                    |               |
| 6454 20/10/2023 🗉 1 🏡 2548 🏡 🖉                                                                                                    |               |
| Profissional F5 consulta                                                                                                    |               |
| Devolução / Bonificação / Transportadora / End. Entrega / Frete / Comprador                                                                                                    |               |
| Item Produto Descrição Un Tb Fl luantidade 'Ir Unitário % Des/Acr /Ir Des/Acr VIr Total Sub                                                                                                    | .Trib.        |
| 1 000160 TESTE PRECUS PC V S 2,0000 2,0000 0,000 0,00 4,00                                                                                                    |               |
|                                                                                                    |               |
|                                                                                                    |               |
|                                                                                                    |               |
|                                                                                                    | Dever eveluiv |
|                                                                                                    | Para excluir  |
|                                                                                                    |               |
|                                                                                                    | 1.Na tela,    |
|                                                                                                    | 2 Escolha     |
|                                                                                                    |               |
|                                                                                                    | 3.Confirm     |
|                                                                                                    |               |
| Cód, do produto ou Fabricante ou Barra Clique no título da coluna para ordenação Duplo clique sobre o item para edição                                                                                                    | >             |
| eta do produco da l'abilitación da balla electronica da conuna para ordenação. El pupio cirque sobre o Rein para edição.                                                                                                    | Produto       |
|                                                                                                    | Sório         |
| Obs Interna: % 0,000 Para acréscimo                                                                                                    | Jene          |
| Obs.Nota: digite valor Cupo                                                                                                    | m Série       |
|                                                                                                    |               |
| Total                                                                                                    | 1,00          |

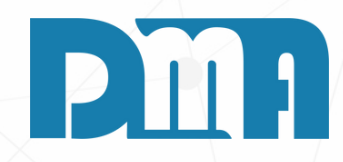

### **EXCLUIR UM ITEM**

r um item na tela, siga os seguintes passos:

, selecione o item que deseja remover.

a opção "Excluir Produto".

ne a exclusão, se for solicitado pelo sistema.

| Cadastro de Parâmetros Global                                                        | ×                                                                                                    |  |
|--------------------------------------------------------------------------------------|----------------------------------------------------------------------------------------------------|--|
| Incluir Editar Gravar Cancelar I                                                     | Image: Second second second |  |
| Consulta Empresas Dados da Empresa                                                   |                                                                                                    |  |
|                                                                                      | DMATEC                                                                                                    |  |
| Dados da Empresa Plano de Contas Senhas Desconto                                     | Comissão Mensagens Movim. Externa Funcionalidades 1 Funcionalidades 2 Fu                                                                                                    |  |
| Tabela Desconto Preço atacado% Inicial% FinalSenhaFaixa 10.01a10,00Faixa 210,00a123  | Tabela Desconto Preço varejo         % Inicial       % Final       Senha         Faixa 1       0,00       a       5,00         Faixa 2       5,00       a       100,00                                                                                                    |  |
| Tabela Desconto Preço sup% Inicial% FinalSenhaFaixa 10.000.00Faixa 20.000.00         | Tabela Desconto Geral Venda         % Inicial       % Final       Senha         Faixa 1       0,00       a       11,00       8         Faixa 2       11,00       a       100,00       88                                                                                                    |  |
| Tabela Desconto Geral Orçamento% Inicial% FinalSenhaFaixa 10,00a0,00Faixa 20,00a0,00 |                                                                                                    |  |
|                                                                                      |                                                                                                    |  |
|                                                                                      |                                                                                                    |  |

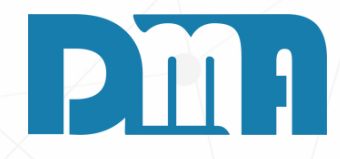

### DESCONTO ITEN/GERAL

No sistema é possível configurar senhas para tabelas e porcentagens diferentes para venda. Se você deseja obter mais informações entrar em contato com o responsável pelo sistema (DMA),

| Calc                | ula Valor do Pi   | roduto         |
|---------------------|-------------------|----------------|
| Preço<br>© atacado  | <b>9</b> varejo   | 🛡 sup          |
|                     |                   |                |
| Quantidade          | 1,0000            |                |
| Valor Unitário      | 10,0000           |                |
| Desconto %          | 10                | Para acréscimo |
| (R\$) Desc/Acre     | 0,00              | digite valor   |
| Subst. Trib.        |                   | Dopertemonto   |
| % ICMS              | 0,00              |                |
| % IPI               | 0,00              |                |
| Valor Total         | 10,00             | 🗸 Saldo Ljs    |
| Observação          |                   |                |
|                     |                   |                |
|                     |                   |                |
| Lote                | Droduto na NE o   |                |
| Dados Adicionais de | p Produto na NF-e | ^              |
|                     |                   | ~              |
| 🗸 Confirma          |                   | 💥 Cancela      |
|                     |                   |                |

| Grou    | Calc                                                                                                 | ula Valor do P                              | roduto                                                          | j<br>Vensil Garry Sinana - Tra |  |  |  |  |
|---------|----------------------------------------------------------------------------------------------------|---------------------------------------------|-----------------------------------------------------------------|--------------------------------|--|--|--|--|
| ente F3 | eitacado                                                                                             | <b>O</b> varejo                             | 🔍 sup                                                           | Vendedor F2 cor                |  |  |  |  |
| 1       |                                                                                                    |                                             |                                                                 | PEDIDO COMPRA - CL             |  |  |  |  |
|         | Quantidade<br>Valor Unitário<br>Desconto %<br>(R\$) Desc/Acre<br>Subst. Trib.<br>% ICMS              | 1,0000<br>10,0000<br>10,000<br>1,00<br>0,00 | Para acréscimo<br>digite valor<br>negativo<br>Departamento<br>1 | No.Pedido                      |  |  |  |  |
| D       | Desconto maior que o permitido ! X<br>Informe a senha de liberação de desconto !<br>OK Cancel © Entr |                                             |                                                                 |                                |  |  |  |  |
|         |                                                                                                    |                                             | < ->                                                            | Data 77                        |  |  |  |  |
|         | 🗸 Confirma                                                                                           |                                             | 🛛 💥 Cancela                                                     | lo clique sobre o item na      |  |  |  |  |
|         |                                                                                                    |                                             |                                                                 |                                |  |  |  |  |
| STE TE  | ESTE TESTE T                                                                                         | ESTE TESTE                                  | E TESTE TEST                                                    | E TESTE 7 Desconto<br>% 0,00   |  |  |  |  |
| .I      |                                                                                                    |                                             |                                                                 | R\$                            |  |  |  |  |

- - item na venda.
- 3. Nesse ponto, o sistema solicitará a inserção da senha de autorização para liberar o desconto.
- 4. Após a entrada bem-sucedida da senha, o desconto será aplicado ao item, e o total da venda será recalculado de acordo.

Dessa forma, você pode aplicar descontos a itens individualmente durante o processo de criação da venda, garantindo que a autorização da senha seja necessária para a concessão de descontos, quando configurado no sistema.

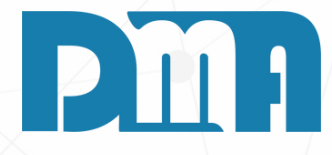

### **DESCONTO ITEM**

Para aplicar um desconto a um item durante a criação de uma venda, siga os seguintes passos:

- 1. Ao adicionar um item à venda, você terá a opção de inserir uma porcentagem de desconto para aquele item.
- 2. Após especificar a porcentagem de desconto, confirme a inclusão do

| 200 Lançamento de Venda / Devolução |                            |                  |                    |               |                 |                                 |                                   |             | ×  |
|-------------------------------------|----------------------------|------------------|--------------------|---------------|-----------------|---------------------------------|-----------------------------------|-------------|----|
| Lincluir Editar Cancelar            | 🛩 💥<br>Gravar Desistir     | Cupom Eiscal     | Emitir Nota        | Jmprimir/Emai | il Gerat Financ | Trocar Label                    | + Opcões                          | Sair        |    |
| Número Data Emissão Dep. F7 Clien   | te F3 consulta / F8 Observ | ações            | Ennor <u>H</u> ota |               | Vendedor F      | 2 consulta                      |                                   | 0.00        |    |
| 6460 23/10/2023 国 1 🏠               |                            |                  |                    |               | 16 🔥            |                                 |                                   |             | _  |
| Profissional F5 consulta            | ,                          |                  |                    |               | ,,              |                                 |                                   |             |    |
|                                     | -Devolução / Bon           | ificação / Tr    | ansportado         | ra / End. E   | ntrega / Fret   | te / Compr                      | ador                              |             |    |
| Item Produto Descrição              |                            |                  | antidade 'l        | Unitário %    | 6 Des/Acr/Ir    | Des/Acr                         | Vir Total                         | Sub Trib    |    |
| ▶ 1 000160 TESTE PRECUS             |                            | PC V S           | 1,0000             | 10,0000       | 0,000           | 0,00                            | 10,00                             | 000.1110.   |    |
| <                                   | Clique so titu             | iberação de desc | onto !<br>Cancel   | Durale el     |                 | on our odio                     | 50                                |             | >  |
|                                     | - Cirque no cita           | io ua coluna pa  | ala uluenaçai      | Dapio ci      |                 | em para eurç                    | au.                               | uir Produto |    |
| Obs Pedido: TESTE TESTE TEST        | IE TESTE TESTE I           | FESTE TEST       | IE TESTE           | TESTE TE      | STE 1 - Desc    | :onto Geral -                   |                                   | Nota Sári   |    |
| Obs.Interna:<br>Obs.Nota:           |                            |                  |                    |               | %  <br>R\$      | 10,000 Para a<br>dig<br>1,00 ne | acréscimo<br>ite valor<br>egativo | upom Séri   | ie |
| Total                               |                            |                  |                    |               | R\$             |                                 |                                   | 9,00        | )  |

Para aplicar um desconto geral após adicionar todos os itens desejados à venda, siga os seguintes passos:

- Geral" no lado direito inferior da tela. 2. Nessa seção, você terá a opção de inserir uma porcentagem de desconto, na qual o sistema calculará o valor do desconto automaticamente, ou inserir um valor de desconto, no qual o sistema calculará a porcentagem correspondente.
- 3. Após especificar a porcentagem ou o valor do desconto desejado,
- clique na opção "Gravar" para finalizar a venda.
- autorização para liberar o desconto geral aplicado.

Dessa forma, você pode aplicar um desconto global a todos os itens da venda após ter adicionado todos os produtos desejados, com a senha de autorização necessária para garantir a segurança da concessão do desconto.

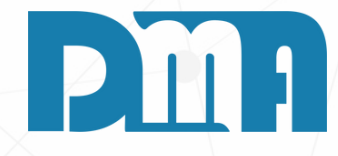

### **DESCONTO GERAL**

1. Após incluir todos os itens na venda, dirija-se à seção "Desconto

4. Nesse ponto, o sistema solicitará a inserção da senha de

| Calc                | ula Valor do Pi | roduto         |
|---------------------|-----------------|----------------|
| Preço<br>© atacado  | <b>9</b> varejo | • sup          |
|                     |                 |                |
| Quantidade          | 1               |                |
| Valor Unitário      | 100,0000        |                |
| Desconto %          | 0,000           | Para acréscimo |
| (R\$) Desc/Acre     | 0,00            | digite valor   |
| Subst. Trib.        |                 | Depertemente   |
| % ICMS              | 0,00            |                |
| % IPI               | 0,00            |                |
| Valor Total         | 100,00          | 🗸 Saldo Ljs    |
| Observação          |                 |                |
|                     |                 |                |
|                     |                 |                |
| Lote                |                 |                |
| Dados Adicionais do | Produto na NF-e | ^              |
| <u></u>             |                 | ×              |
| 🗸 Confirma          |                 | 💥 Cancela      |
|                     |                 |                |

| Desconto r | ×                     |            |  |
|------------|-----------------------|------------|--|
| Informe a  | senha de liberação de | desconto ! |  |
| ,          | OK                    | Cancel     |  |

- aberta.
- porcentagem de desconto desejada.
- configurada previamente para autorizar o desconto.
- atualizado.
- 5. Confirme a adição do item à venda ou orçamento.

Dessa forma, você poderá personalizar os descontos em itens, exigindo uma senha de autorização se a porcentagem de desconto atingir um limite predefinido, e em seguida, confirmar a inclusão do item com o desconto aplicado.

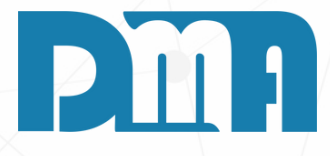

1. Ao adicionar o produto à venda ou orçamento, uma tela de cálculo de valor do produto será

2. Nessa tela, você terá a opção de inserir a quantidade desejada do produto, bem como a

3. Dependendo da porcentagem de desconto especificada, o sistema pode solicitar a senha

4. Após inserir a quantidade e aplicar o desconto (se necessário), você poderá visualizar o total

| 🧱 Lançamen            | to de Venda /                    | Devolução        |                              |                      |                            |                             |                      |                             |                                           |                           |                     | ×  |
|-----------------------|----------------------------------|------------------|------------------------------|----------------------|----------------------------|-----------------------------|----------------------|-----------------------------|-------------------------------------------|---------------------------|---------------------|----|
| +<br>Incluir          | <mark>≧</mark><br><u>E</u> ditar | <br>ancelar      | <u>G</u> ravar               | <b>X</b><br>Desistir | ∰<br>C <u>u</u> pom Fiscal | 1997<br>Emitir <u>N</u> ota | کے<br>Imprimir/Email | ✓<br>Ge <u>r</u> ar Financ. | 💼<br>Trocar Tabela                        | + Opções                  |                     |    |
| Número E              | Data Emissã                      | o Dep. F7 Cl     | i <mark>ente</mark> F3 consu | ilta / F8 Observ     | ações                      |                             | Laser                |                             | 2 consulta                                |                           |                     |    |
| 6435                  | 11/07/2023                       | II 1 🟦           | 1 <u>A</u> C                 | ONSUMIDOR            |                            |                             | Matricia             | I                           |                                           |                           |                     |    |
| Profissional F        | 5 consulta                       |                  | - Devel                      | ~                    | ж                          |                             | Enviar Er            | mail                        |                                           |                           |                     | _  |
|                       |                                  |                  | Devolu                       | içao / Doni          | пісаўао / тія              | insportado                  | Termica              |                             | e / Compra                                | aor                       |                     |    |
| Item Proc             | duto Desci                       | ricão            |                              |                      | Un Th Filu                 | antidade <sup>/</sup> Ir    | Separaçã             | io                          | Des/Acr                                   | Vir Total S               | ub.Trib.            |    |
| 1 000                 | 144 PROE                         | DUTO TESTI       | E                            |                      | PC A S                     | 3,0000                      | Carnê                |                             | 0,00                                      | 22,50                     |                     |    |
|                       | duto ou Esbri                    | ia anto au Parra |                              | liano po títul       | la da asluna na            | va ordanao šo               | Duple alia           | un anhro o it               | an nava odiož                             |                           |                     | >  |
| Loa. ao proc          | duto ou Fabri                    | icante ou Barra  | 1 -L                         | lique no citu        | io da coluna pa            | ra ordenaçao                | Dupio ciiq           | ue sodre o ite              | em para ediçad                            | ).<br>Evelui              | r Droduto           |    |
| Dhe Padi              | do: TEST                         |                  | STE TEST                     | E TEQTE 7            | FSTE TEST                  | E TESTE 7                   | ESTE TES             |                             | onto Gerel                                |                           |                     |    |
| Obs.Inten<br>Obs.Nota | na:<br>.:                        |                  | 512 1251                     |                      |                            |                             |                      | R\$                         | 0,000 Para ac<br>0,000 digite<br>0,00 neg | réscimo<br>valor<br>ativo | ota Seri<br>pom Sér | ie |
| Peso - P              | rodutos —                        | Tota             | al                           |                      |                            |                             | F                    | 3\$                         |                                           | 2                         | 2,50                | )  |

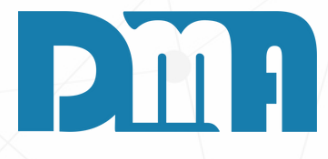

### **IMPRESSÕES E FORMAS DE ENVIO**

a tela lançamento de Venda/Devolução, localize a seção de pções de impressão ou envio por e-mail.

lique na opção "Imprimir/Email" para abrir as opções de npressão.

ocê verá quatro opções disponíveis: laser, matricial, enviar enail e térmica.

• "Laser" refere-se à impressão em impressoras comuns.

"Matricial" refere-se à impressão em impressoras matriciais, que são comumente utilizadas para impressão em formulários contínuos ou etiquetas.

"Enviar e-mail" permite que você envie o orçamento por email para o cliente. Ao selecionar essa opção, será necessário preencher as informações do destinatário, assunto e corpo do e-mail.

"Térmica" refere-se à impressão em impressoras térmicas, geralmente utilizadas para impressão de recibos ou etiquetas.

elecione a opção de impressão adequada para o seu caso.

| Calc                                                                                             | ula Valor do P                                        | roduto                                                                                                    |                                                               |
|--------------------------------------------------------------------------------------------------|-------------------------------------------------------|----------------------------------------------------------------------------------------------------|---------------------------------------------------------------|
| Preço                                                                                            | 🔍 varejo                                              | 🔍 sup                                                                                                    | 'Email Gerar Financ. Trocar Tabela                            |
|                                                                                                  |                                                       |                                                                                                    |                                                               |
| Quantidade<br>Valor Unitário<br>Desconto %<br>(R\$) Desc/Acre<br>Subst. Trib.<br>% ICMS<br>% IPI | 3<br>7,5000<br>0,000<br>0,00<br>0,00<br>0,00<br>22,50 | Para acréscimo<br>digite valor<br>negativo<br>Departamento<br>1<br>2<br>3<br>3<br>3<br>3<br>3<br>3<br>3<br>3<br>3<br>3<br>3<br>3<br>3<br>3<br>3<br>3<br>3<br>3 | PEDIDU COMPRA - CLIENTE<br>No.Pedido<br>No.Item<br>0,000 0,00 |
| Observação                                                                                       |                                                       |                                                                                                    |                                                               |
| Lote 1<br>Lote: 1                                                                                | o Produto na NF-e                                     |                                                                                                    | Retira   Entrega   Data                                       |
| 🗸 Confirma                                                                                       |                                                       | 💥 Cancela                                                                                                    | lo clique sobre o item para edição.                           |

Para determinar se o cliente deseja fazer a retirada do produto ou solicitar uma entrega programada, você pode utilizar as opções "Retirada" e "Entrega Programada".

- cliente.

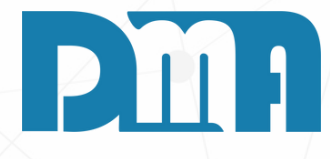

### **RETIRADA E ENTREGA PROGRAMADA**

• Retirada: Se o cliente optar por retirar o produto diretamente na loja ou no local designado, selecione a opção "Retirada". Assim, não será necessário agendar uma data específica de entrega.

• Entrega Programada: Caso o cliente prefira receber a mercadoria em datas programadas, você pode selecionar a opção "Entrega Programada". Nesse caso, será necessário agendar as datas de entrega de acordo com a disponibilidade do cliente e a sua capacidade de realizar as entregas.

Essas opções permitem que você adeque o processo de entrega de acordo com as preferências e necessidades do

|                         | Calcula Valor do I          | Droduto                   |                                      |                                                                                          |
|-------------------------|-----------------------------|---------------------------|--------------------------------------|------------------------------------------------------------------------------------------|
| <u>G</u> rav            | Preço<br>• atacado • varejo | Sup Mer                   | nsagem                               |                                                                                          |
| nte F3<br>1581 <u>/</u> | Quant. Anterior 0,000       |                           | forme a senha para liberação !       |                                                                                          |
| i –De                   | Quantidade 1,0000           |                           |                                      |                                                                                          |
|                         | Valor Unitário 7,5000       | ī                         | OK Cance                             |                                                                                          |
|                         | Desconto % 0,000            | Para acréscimo            | VII I                                |                                                                                          |
|                         | (R\$) Desc/Acre 0,00        | digite valor Es           | toque X                              | 😭 Itens para Gerar Ordem de Compra                                                       |
|                         | Subst. Trib.                | negativo Sal              | do Fiscal 0,00                       | Marcar Todos Duplo clique do mouse para marcar / desmarcar o item !                      |
|                         | % ICMS 0,00                 | Departamento              | do Físico -13,30                     | Qtde Vendida Saldo O.C.Pendente Qtde a Comprar Produto Descrição                         |
|                         | % IPI 0,00                  |                           | aldo Pendente                        | ▶ 1,00 0,00 0 1,00 255000 DEBACCO CUBA FUNZIONALE 228 795X450MM S/FURO                   |
|                         | Valor                       | Calda Li                  |                                      |                                                                                          |
|                         | Obser                       | • ×                       | (Saldo Físico - Orçamento)<br>-16,30 |                                                                                          |
|                         | Produto com saldo negat     | tivo!! Deseja Continuar ? |                                      |                                                                                          |
|                         |                             |                           | RETIRAZENTREGA                       |                                                                                          |
|                         | Lote                        | Sim Não                   | Retira 💿 Entrega                     |                                                                                          |
|                         | Dados /                     |                           | Data 11/07/2023 1                    |                                                                                          |
|                         |                             |                           |                                      | X                                                                                        |
|                         | ·                           |                           |                                      | Item selecionado para gerar ordem de compra<br>Con <u>f</u> irmar <u>X</u> Cancelar      |
|                         | 🗸 Confirma                  | 🛛 💥 Cancela do cli        | ique sobre o item para edição.       |                                                                                          |
| TEST                    | E                           |                           | PC                                   | No caso de realizar um pedido de encomenda de compra, quando o estoque estiver com       |
|                         |                             |                           | Desconto Geral                       | saldo negativo, você terá a opção de inserir uma senha para autorizar a venda mesmo      |
|                         |                             |                           | % 0,000 Para acréscim                | nessas condições. Após inserir a senha correta, você será direcionado para a tela "Itens |
|                         |                             |                           | R\$ 0,00 negativo                    | para Gerar Ordem de Compra". Nessa tela, serão exibidos os produtos que você precisa     |
|                         |                             |                           |                                      | comprar para atender ao pedido do cliente. Você poderá visualizar informações como o     |
| I                       |                             |                           | R\$                                  | código do produto, descrição, quantidade a ser comprada. Com essas informações, você     |
|                         |                             |                           |                                      | tera um controle mais eficiente sobre quais produtos devem ser adquiridos para           |
|                         |                             |                           |                                      | regularizar o estoque e atenaer ao pealao de forma satisfatoria.                         |

Dessa forma, o pedido de encomenda de compra permite que você mantenha o controle sobre as vendas e a reposição de estoque, mesmo quando há um saldo negativo.

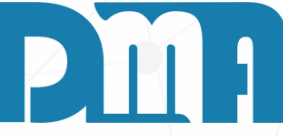

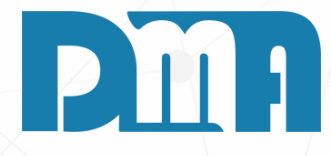

### **EMITIR NOTA**

cê deseja emitir uma Nota Fiscal Eletrônica (NF-e), um manual separado com informações específicas esse processo. Ele detalha os passos necessários, itos técnicos e procedimentos para realizar a emissão a da NF-e.

você tenha alguma dúvida ou precise de suporte te o processo de emissão da NF-e, fique à vontade para em contato conosco. Nossa equipe estará pronta para e fornecer as orientações necessárias para garantir emissão da NF-e seja feita de forma adequada e o das exigências legais.

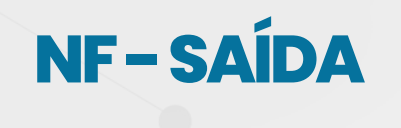

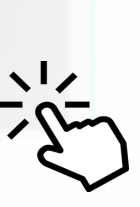

| Recebimento de Contas a Receber                                                   |                                          |
|-----------------------------------------------------------------------------------|------------------------------------------|
| Conta para Recebimento                                                            | Escolha a conta e tecle "ENTER"          |
| A BANCO (JR) (040)                                                                | -                                        |
| Data Recebimento Opera                                                            | ador                                     |
| <b>12/07/2023</b> 3                                                               | DMA INFORMATICA                          |
| Valor a Receber                                                                   | 7,50                                     |
| Desconto                                                                          | 0,00                                     |
| Acréscimo                                                                         | 0,00                                     |
| Vale                                                                              | 0,00                                     |
| Líqu <sup>Mensagem</sup>                                                          | × 50                                     |
| Dink Informe a senha do operador e tecle                                          | "+" caso desejar emitir o cupom fiscal ! |
| Cho.                                                                              |                                          |
| Che                                                                               | Cancel                                   |
| Cartao                                                                            | .,                                       |
| Banco                                                                             | 7,50                                     |
| Refinanciamento                                                                   | 0,00                                     |
| Informe a Data de Vencimento para a geração<br>da nova parcela de refinanciamento | 1 1                                      |
| Valor Recebido                                                                    | 7,50                                     |
| Troco                                                                             | 0,00                                     |
| Emitir Recibo                                                                     | ✓ <u>C</u> onfirma X C <u>a</u> ncela    |

Para emitir um cupom fiscal, existem duas opções: após a finalização da venda ou após o recebimento do pagamento.

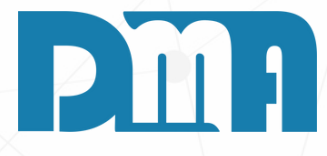

### **EMISSÃO DO CUPOM FISCAL**

1. Após preencher todos os dados na tela de "Contas a Receber" e confirmar as informações, será solicitada a senha do operador. Após inserir a senha correta, você terá a opção de pressionar o botão "+" ou "OK" para emitir o cupom fiscal.

2. Ao realizar essa ação, o sistema irá gerar o cupom fiscal com todas as informações relevantes da venda, como produtos, valores, data,

entre outros. Certifique-se de que a impressora fiscal esteja corretamente configurada e conectada ao sistema para que o cupom seja emitido com sucesso.

3. Caso tenha alguma dúvida ou dificuldade na emissão do cupom fiscal, entre em contato com nossa equipe de suporte para receber a assistência necessária. Estamos disponíveis para ajudá-lo durante o processo de emissão do cupom fiscal.

| 🗱 Lançamento de Venda / Devolução                                                                                                    | ×                  |          |
|----------------------------------------------------------------------------------------------------|--------------------|----------|
| 🕂 👸 🧐 Kara a Kara a | - <b>≥</b><br>Sair |          |
| Número         Data Emissão         Dep. F7         Cliente F3 consulta / F8 Observações         Vendedor F2 consulta                                                                                                    |                    |          |
|                                                                                                    |                    | Dara     |
| V                                                                                                    |                    | Para er  |
|                                                                                                    |                    | utilizar |
| Emissão Cupom Fiscal X                                                                                                    |                    | botão, s |
| Emissão de Cupom Fiscal                                                                                                    |                    |          |
|                                                                                                    |                    | 1.Nes    |
| I ECF I SAT                                                                                                    |                    | qua      |
|                                                                                                    |                    | sele     |
| Informe o CPF / CNPJ do cliente                                                                                                    |                    | cupe     |
|                                                                                                    |                    | 2.Apó    |
| Informe o Aparelho SAT do Cupom                                                                                                    |                    | irá c    |
| Serie SAT Serie Sistema 🔨                                                                                                    |                    | com      |
|                                                                                                    |                    | 3 Cert   |
|                                                                                                    |                    | conf     |
| 1111 111                                                                                                    |                    | ficer    |
|                                                                                                    |                    | lisco    |
| Duplo clique (des)selecionar SAT                                                                                                    |                    |          |
|                                                                                                    |                    | Caso ei  |
| Confirmar                                                                                                    |                    | cupom    |
|                                                                                                    |                    | Entre er |

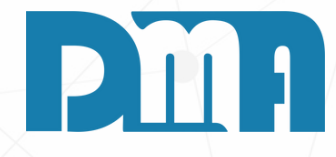

mitir um cupom fiscal após a finalização da venda, você pode a opção "Cupom Fiscal" disponível no sistema. Ao clicar nesse será aberta a tela de emissão do cupom fiscal.

ssa tela, você deverá informar o CNPJ ou CPF do cliente para o al está sendo emitido o cupom fiscal. Além disso, será necessário ecionar o aparelho SAT (Sistema Autenticador e Transmissor) do om fiscal que será utilizado para realizar a emissão.

ós preencher essas informações, confirme os dados e o sistema gerar o cupom fiscal, contendo todas as informações da venda, no produtos, valores, data e demais detalhes necessários.

tifique-se de que o aparelho SAT esteja corretamente figurado e conectado ao sistema para que a emissão do cupom al seja realizada com sucesso.

nfrente alguma dificuldade durante o processo de emissão do fiscal, nossa equipe de suporte estará disponível para auxiliá-lo. m contato conosco para obter a assistência necessária.

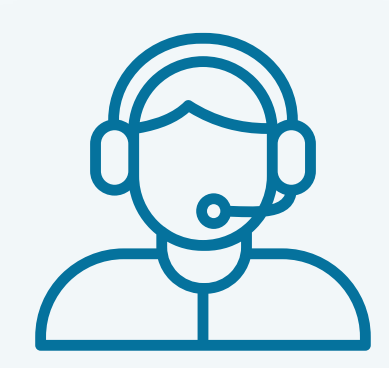

Prezado(a) usuário(a),

Espero que o manual fornecido tenha sido útil para esclarecer suas dúvidas e auxiliá-lo(a) no uso do sistema. Caso ainda existam questões pendentes ou se surgirem novas dúvidas, não hesite em entrar em contato conosco.

Nossa equipe de suporte está pronta para ajudá-lo(a) e fornecer o suporte necessário para garantir que você obtenha o máximo do sistema CGF Vendas. Estamos à disposição para esclarecer qualquer dúvida adicional, fornecer orientações ou oferecer assistência técnica. Não hesite em nos contatar por meio dos canais disponíveis, como telefone, e-mail ou chat. Estamos comprometidos em fornecer um excelente atendimento e em ajudá-lo(a) a aproveitar todas as funcionalidades do sistema.

Agradecemos sua confiança em nosso suporte e esperamos poder ajudá-lo(a) novamente.

Atenciosamente, Equipe de Suporte CGF.

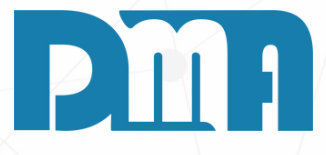